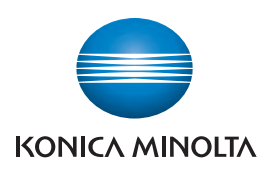

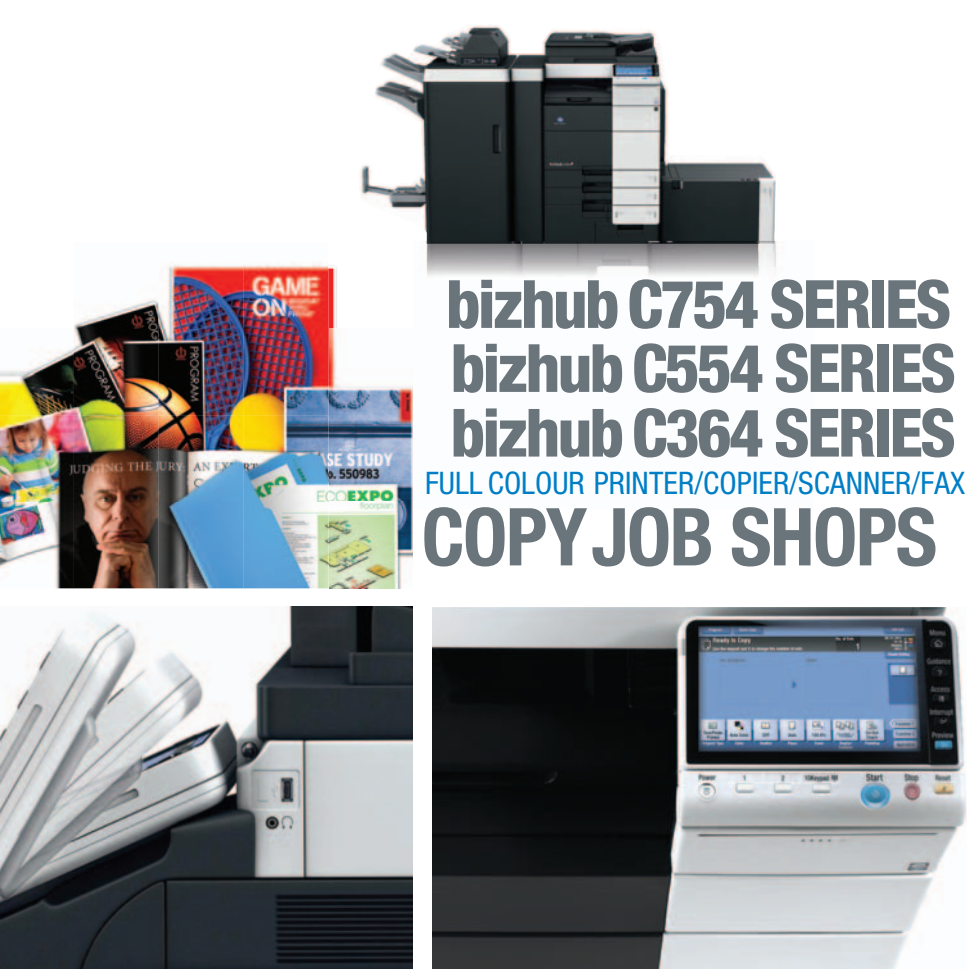

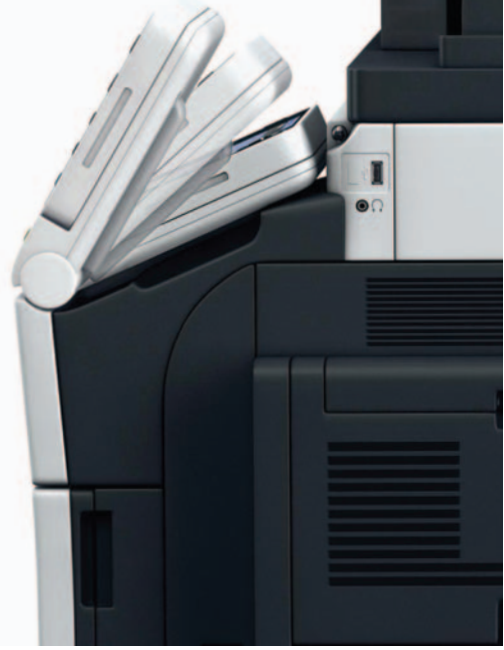

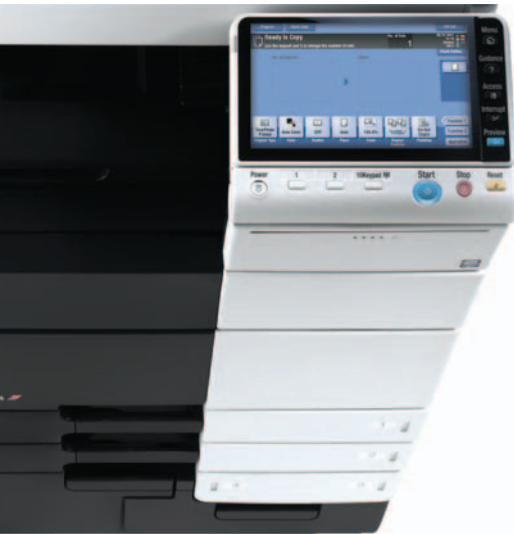

## table of contents

| Card Shot Copy Function 1                                 |
|-----------------------------------------------------------|
| Card Shot Copy Function 2                                 |
| Confirm The User Settings 4                               |
| Make a Card Shot Copy7                                    |
| Setting the Home 🎓 Screen as the Startup Screen           |
| Customizing Copy Screen Function Keys 10                  |
| Main Screen Default Setting - Enlarge Display/Normal View |
| Quick Copy Screen                                         |
| Program Quick Key Settings 1 & 2 18                       |
| Booklet Creation – Booklet Legal using FS-534 (A4 to A3)  |
| Booklet Legal – Booklet to Booklet using FS-534 24        |
| Adding Menu Keys to the Home 🎓 Screen                     |
| Determining the MFP's IP Address                          |
| Determining the MFP's IP Address #2 32                    |
| Copy Protect                                              |
| Change Default Copy Settings                              |
| PROGRAM — formerly known as "Mode Memory" 39              |
| Blank Page Removal – Copy 42                              |
| Real Time Preview of Copy Job with Finishing Settings     |
| Changing the Background of Home 🏠 Screen                  |
| Copying on Tabs                                           |
| Setting Up Account Track                                  |

### **Card Shot Copy Function**

#### WHAT & WHY

The Card Shot function on the bizhub MFP enables a user to separately scan the front and back of a card, and then copy them on to one sheet. Use this function to copy the card at 100% (x1.0) or enlarge (Full Size) the image to fit the paper size selected. Using the Card Shot function provides several benefits including paper conservation. However, the Card Shot function keeps each separately scanned side together, which ultimately reduces the need to keep track of multiple sheets.

When using this feature, you can position the card on the same physical location when scanning both sides — the MFP recognizes that it is a front and back scan and positions the image on the paper according to its size.

#### APPLICATION

Anyone who has been admitted to a hospital or needed to visit the doctor's office knows that an insurance card always needs to be produced. Office personnel take the insurance card and make a copy, or two. The Card Shot function allows the office personnel to make their copy onto one sheet, rather than several sheets. Other places the Card Shot would be helpful are banks, real estate and a car dealership where a license and other identification materials have to be produced.

#### HOW

#### **Pre-requisite**

To complete the steps listed for the Card Shot function, confirm A4 paper is loaded LEF (Long Edge First) in the top drawer, and a business card, hotel room key, insurance card or driver's license is available. First, ensure that Administrator Security Level 1 is enabled, which provides access to the Card Shot function without having to enter the Administrator Mode. Administrator Security Level set to Prohibit disallows changes to the Card Shot function in User Settings.

#### **CARD SHOT COPY FUNCTION**

Set the Administrator Security Level

- 1. Press **Menu**  Button.
- 2. Touch Utility Icon.

- Touch Administrator Settings and enter 1234567812345678.
- 4. Touch **OK**.

| Bookmark<br>Display Keypad | ULITIES |                        |   |                    |
|----------------------------|---------|------------------------|---|--------------------|
| Utility                    | 1       | One-Touch/User Box     | 6 | Banner Printing    |
|                            | 2       | User Settings          |   |                    |
|                            | 3       | Administrator Settings | 8 | Device Information |
|                            | 4       | Check Consumable Life  |   |                    |
|                            |         |                        |   |                    |

5. Touch Security Settings.

| Administrator Settings                  |                        |
|-----------------------------------------|------------------------|
|                                         | 1/2 * • Back [ara >> # |
| 1 System Settings                       | 6 Copier Settings      |
| 2 Administrator/<br>Machine Settings    | 7 Printer Settings     |
| 3 One-Touch/User Box<br>Registration    | 8 Fax Settings         |
| 4 User Authentication/<br>Account Track | 9 System Connection    |
| 5 Network Settings                      | O Security Settings    |
| 10/12/2011 09:42                        | Close                  |

| 6. Touch Administrator         | Administrator Settings> Security Settings                                |
|--------------------------------|--------------------------------------------------------------------------|
| Security Levels.               | 1/2 * (Back ) [or- )) #                                                  |
|                                | 1 Administrator Password 6 HDD Settings                                  |
|                                | 7 Function Management Settings                                           |
|                                | 3 Administrator security 8 Stamp Settings                                |
|                                | 4 Security Details                                                       |
|                                | 5 Enhanced Security Mode 0 Priver Password                               |
|                                | 10/12/2011 09:48                                                         |
| 7. Touch Level 1.              | Administrator Settings> Security Settings> Administrator Security Levels |
| 8. Touch <b>OK</b> .           |                                                                          |
| 9. Touch <b>Close</b> 3 times. |                                                                          |
|                                | Level 2 Prohibit                                                         |
|                                |                                                                          |
|                                | 10/12/2011 09:49                                                         |
|                                |                                                                          |

| HEALTHCARE | Useful Tips:                                                               |
|------------|----------------------------------------------------------------------------|
| VERTICAL   | <ul> <li>Copy double-sided insurance cards and driver's licenses</li></ul> |
| MARKETS    | efficiently and with ease of use.                                          |

#### **CONFIRM THE USER SETTINGS**

- 1. Press Menu 🏠 Button.
- 2. Press Utility Icon.

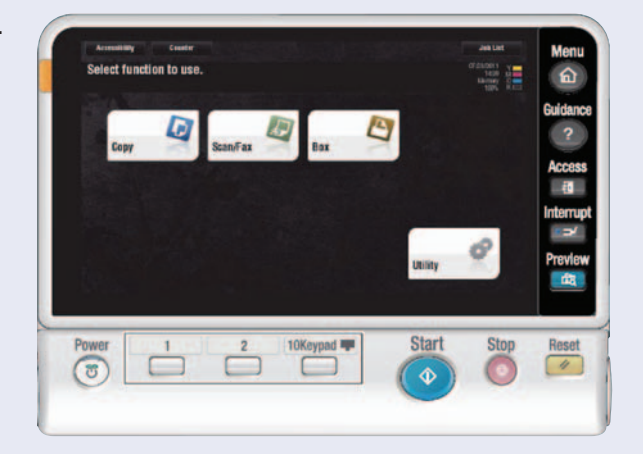

3. Touch User Settings.

| Display Keypad | ULIIILY |                        |   |                    |
|----------------|---------|------------------------|---|--------------------|
| Utility        |         | Registration Box       | 6 | Banner Printing    |
|                | 2       | User Settings          |   |                    |
|                | 3       | Administrator Settings | 8 | Device Information |
|                | 4       | Check Consumable Life  |   |                    |
|                |         |                        |   |                    |
|                |         |                        |   |                    |

4. Touch Copier Settings.

| 1 | System Settings         |
|---|-------------------------|
| 2 | Custom Display Settings |
| 3 | Copier Settings         |
| 4 | Scan/Fax Settings       |
| 5 | Printer Settings        |

- Touch (Down) Arrow key 2 times (this will take you to the third page).
   Touch Specify Default
- Tray when APS off.7. Touch Default Tray
- 8. Touch (Down) Arrow key to screen 4.

(the Default Tray is #1).

9. Touch **Card Shot Settings** and then Layout.

| Jtility > User Settings> Copier Settings |                    |
|------------------------------------------|--------------------|
| Auto Zoom (ADF) ON                       | Job Setting        |
| Specify Default<br>Tray when APS off     | Tray Before APS ON |
| Select Tray for Insert Sheet Tray 2      | Default Tray       |
|                                          |                    |
|                                          |                    |
| ↑ 3/4                                    |                    |
| )/12/2011 09:58                          | ОК                 |
|                                          |                    |

| Automatic Image Rotation When Auto Paper/<br>Auto Zoom is set |                            |
|---------------------------------------------------------------|----------------------------|
| Card Shot Settings                                            |                            |
|                                                               |                            |
| ↑ 4/4 ↓                                                       |                            |
|                                                               |                            |
| 2/2011 09:59                                                  | UN                         |
|                                                               |                            |
| lity > Copier Settings > Card Shot Settings                   |                            |
| Layout                                                        | Job Setting                |
| Zoom Full Size                                                | Top/Bottom                 |
| Store Original Size                                           | Left/Right<br>(Upper Half) |
|                                                               | Loft/Right                 |
|                                                               | Lerts Right                |
|                                                               |                            |
|                                                               |                            |

10. Touch **Left/Right** (Upper Half).

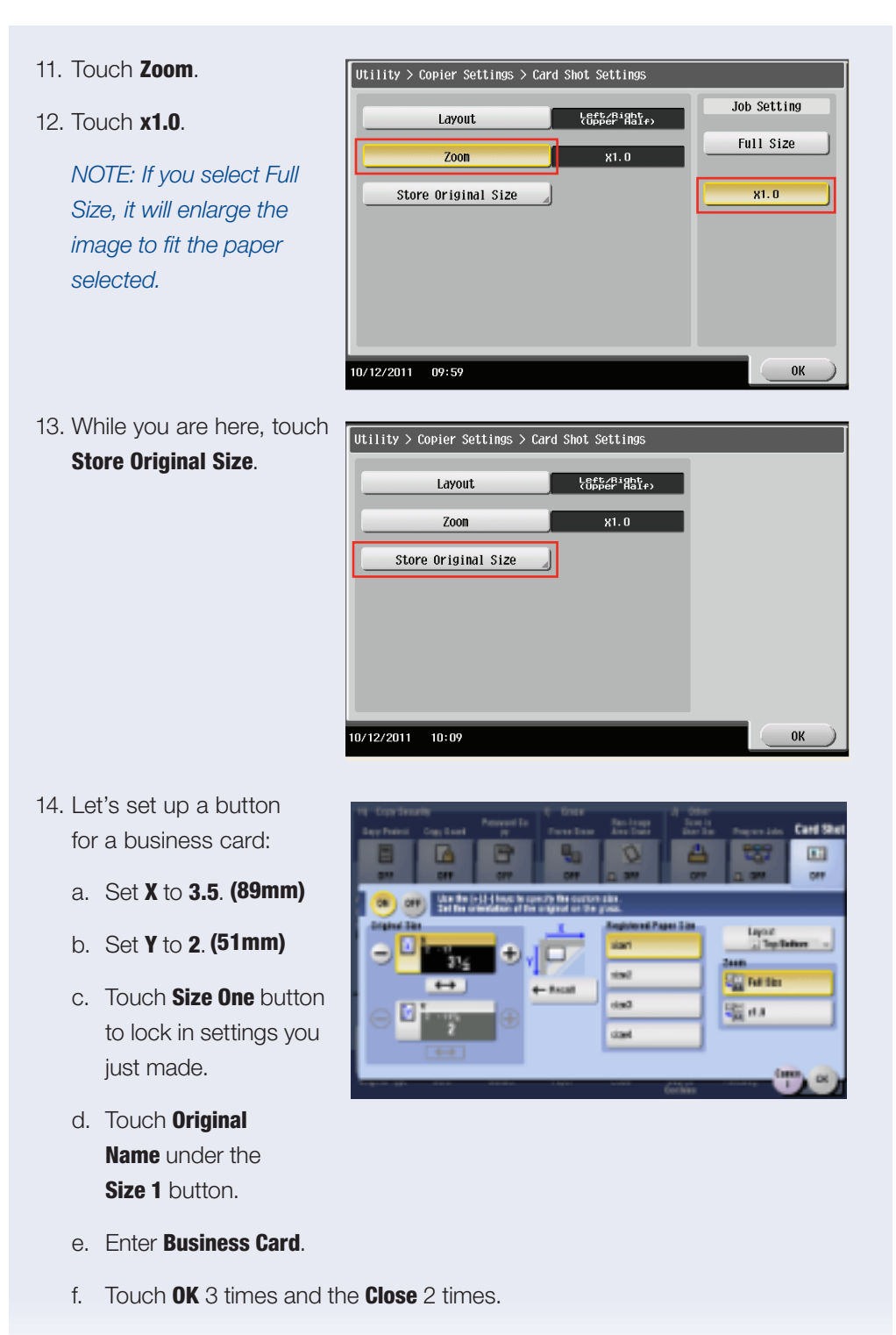

NOTE: Make this setting permanent, create a Shortcut button.

#### **MAKE A CARD SHOT COPY**

The MFP recognizes the standard business card size. You no longer need to manually enter the stock size into the LCD panel.

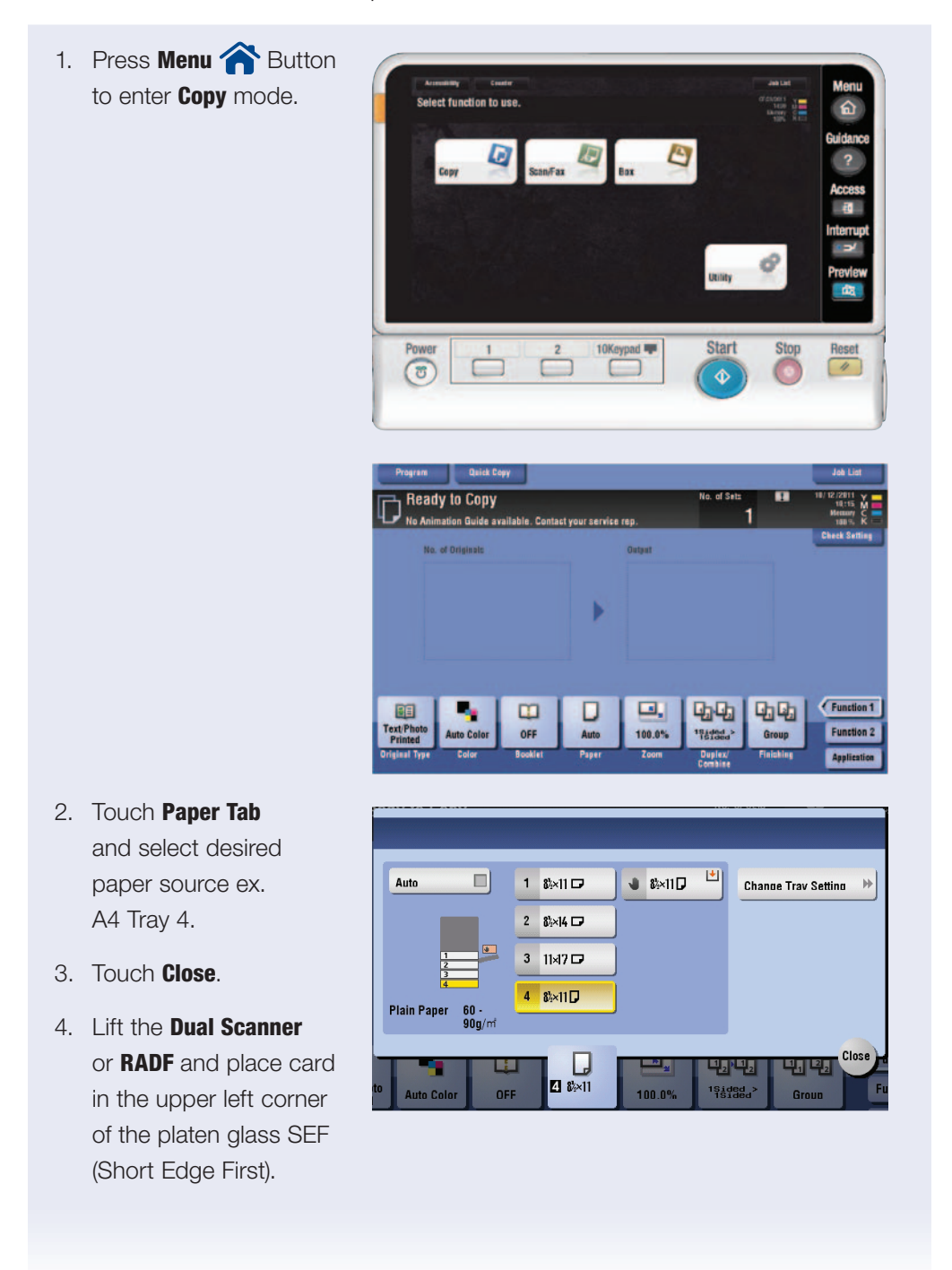

- 5. Touch Application tab.
- 6. Scroll **(right)** or press **J** Icon to locate Card Shot.
- 7. Touch Card Shot.
- 8. Turn **ON Card Shot** function.

If you're using a business card your **X** and **Y** values should be already visible.

- a. If you're using another type of card enter the X and Y values now using (- & +).
- b. Touch any **Size** button to lock in your value.
- c. Touch **OK**
- 9. Press **Start** to scan the front side.
- 10. When prompted, flip card over to back side.
- 11. Press Start.
- 12. When prompted, touch Finish and press Start.

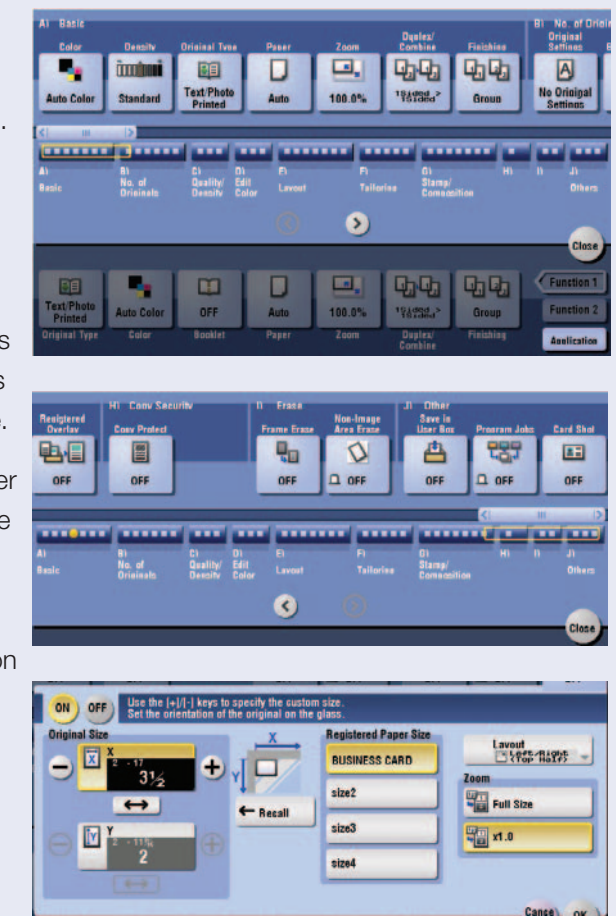

### Setting the Home 🎓 Screen as the Startup Screen

#### WHAT & WHY

The MFP is shipped with the **Copy** screen as the startup screen. This will change it to the **Home** screen shown below.

#### HOW

- If not on the Home screen touch the Menu hard key on the Control Panel <sup>^</sup>
- 2. Touch the **Utility** icon.
- 3. Touch the **#3** Administrator key, enter **1234567812345678** and touch **0K**.
- 4. Touch the **#1 System** Settings key.
- 5. Select the **#9 Reset Settings** key.
- 6. Select System Auto Reset and select Main Menu.
- 7. Choose a reset time from 1-9 minutes.
- 8. Press **OK** and **Close** 4 times to exit.

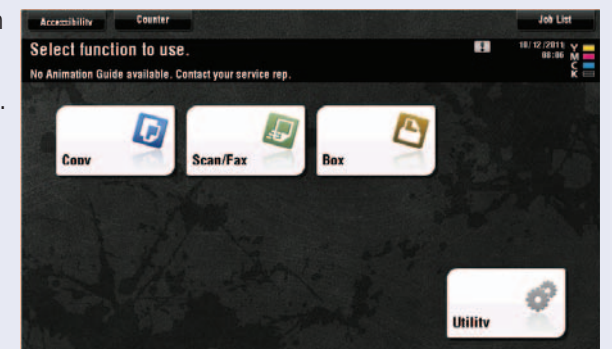

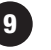

### **Customizing Copy Screen Function Keys**

#### WHAT & WHY

All of the function keys that appear along the bottom of the Copy and Scan screens can be arranged to the user's preferences. The ability to do this is disabled when the MFP is shipped and has to be turned on. To determine if this function is enabled, touch the **Utility** key and then the **Custom Display** key. If options #4 and #5 are not present, then start at step 1. If those keys are present, then start at step 10.

#### HOW

- If not on the Home screen Touch the Menu hard key on the Control Panel <sup>^</sup>
- 2. Touch the **Utility** icon.
- Touch the #3
   Administrator
   Settings key, enter
   1234567812345678
   and touch OK.

| Display Keypad     | 0011107 | 2 user settings2 custom bis | nay setti | 195                    |
|--------------------|---------|-----------------------------|-----------|------------------------|
| Utility            | 1       | Copier Settings             | 6         | Copy Screen            |
| ↓<br>User Settings | 2       | Scan/Fax Settings           | 7         | FAX Active Screen      |
| Custon Display     | 3       | User Box Settings           | 8         | Search Option Settings |
| Settings           |         |                             |           |                        |
|                    |         |                             |           |                        |

- 4. Touch the **#1 System Settings** key and press the **Forward** arrow twice to get to the 3/3 screen.
- 5. Select #4 Custom Display Settings.
- 6. Select **#5 Function** Display Key Permission Settings.
- 7. Touch the **Copy/Print** key and select **Allow**.

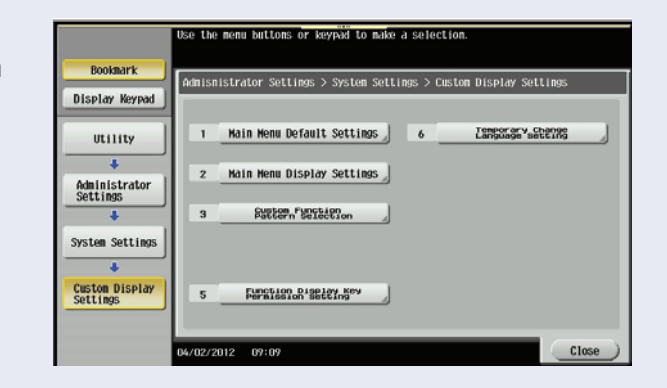

8. Touch the **Send/Save** key and select **Allow**.

|                            | Specify setting for selected i | ten.                                |             |
|----------------------------|--------------------------------|-------------------------------------|-------------|
| Bookmark                   | Adhibiatrates isstean arrivet  | om pisplay Settings ><br>on Setting |             |
| Display Keypad             | Copy/Print                     | Allow                               | Job Setting |
| Utility                    | Send/Save                      | A110v                               | Allow       |
| Administrator<br>Settings  |                                |                                     | Restrict ]  |
| +                          |                                |                                     |             |
| System Settings            |                                |                                     |             |
| Custom Display<br>Settings |                                |                                     |             |
| EVDEFIN                    |                                |                                     |             |
| Secting<br>Dispidy Key     | 04/02/2012 10:16               |                                     | ОК          |

9. Touch **OK** twice and **Close** 4 times to return to Main Screen.

NOTE: This only gives permission to make changes to the Copy and Scan function keys. The actual customization is done from another screen.

- 10. If not on the **Home** screen Touch the **Menu** hard key on the Control Panel
- 11. Touch the **Utility** icon.
- 12. Select #2 User Settings.
- 13. Touch **#2 Custom** Display Settings.

|                    | Use the men | u buttons or keypad t | o nake a | i selec | tion.                  |
|--------------------|-------------|-----------------------|----------|---------|------------------------|
| Booknark           |             | iser Sellings) fusion | nisela   | / Setti | nos                    |
| Display Keypad     |             |                       |          |         |                        |
| Utility            | 1           | Copier Settings       |          | 6       | Copy Screen            |
| •<br>User Settings | 2           | Scan/Fax Settings     | ~        | 7       | FAX Active Screen      |
| Cucton Dientay     | 3           | User Box Settings     | _        | 8       | Search Option Settings |
| Settings           | 4           | END55950 B438634      |          |         |                        |
|                    | 5           | ENOUSTING Brochan     |          |         |                        |
|                    | 04/02/2012  | 12:58                 | _        | -       | Close                  |
|                    |             |                       |          |         |                        |

- 14. Touch **#4 Function Display Key** (Copy/Print).
- 15. Select Function Key 3 and touch OFF, then touch OK.
- 16. Select Function Key 9 and turn ON, then select OK.

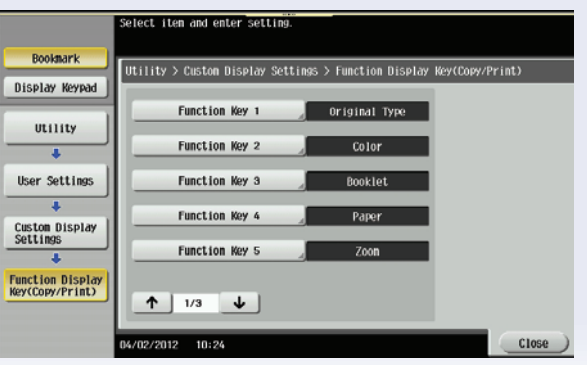

Scroll to screen 2/5 and select **Booklet**, then touch **OK**.

- 17. Touch **Close 4 Times** to return to the main screen.
- If not on the Copy screen, touch Copy on the home screen.

Notice the #3 slot on the **Copy** screen is blank. Touch **Function 2** and observe the Booklet key is now in the #9 slot.

To restore the device to its original settings, redo steps 10 – 18, turning off **Function Key 9** 

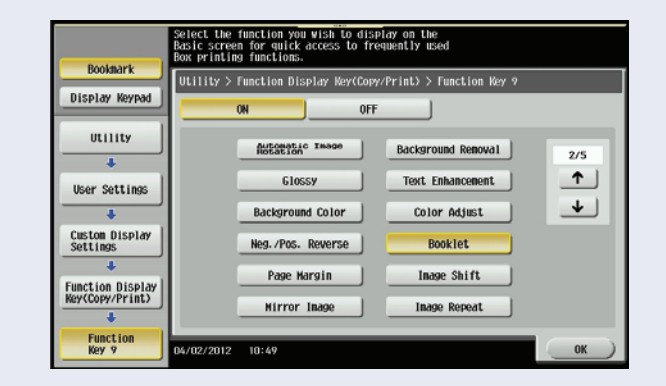

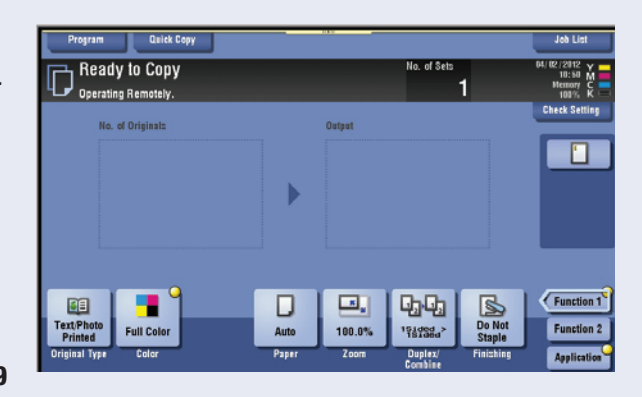

First. Then turn on Function Key 3 and select Booklet.

### Main Screen Default Setting — Enlarge Display/Normal View

#### WHAT & WHY

Changing these settings will allow the user to view the display screen enlarged or in normal size.

#### HOW

1. If not on Home screen press the Menu key **^**. ect function to use 2. Touch **Utility Icon**. a Start Power 1 2 10Keypad 🐺 Stop Reset se the menu buttons or keypad to make a selection Touch #3 Administrator Bookmark ULIIILY Settings and enter Display Keypad 1234567812345678. One-Touch/User Box Registration Banner Printing Utility User Settings 2 3. Press OK. Administrator Settings Device Information 8 3 Check Consumable Life 0/12/2011 08:07 Close 4. Touch #1 System Administrator Settings Settings. System Settings Copier Settings 1 6 5. Select Forward button Printer Settings Administrator/ Machine Settings 2 7 to screen #2. One-Touch/User Box Registration 3 8 Fax Settings 4 User Authentication/ Account Track 9 System Connection 5 Network Settings 0 Security Settings

10/12/2011 08:11

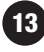

Close

| 6. Touch <b>#0 Enlarge</b><br>Display Settings.         | Administrator Settings > System Settings<br>2/3 * * *Back ====================================                                                                                           |
|---------------------------------------------------------|----------------------------------------------------------------------------------------------------|
|                                                         | 2       Stamp Settings       7       Page Number Print Position         3       Blank Page Print Settings       4         4       Registered Key Settings       9       Preview Settings |
|                                                         | 5 Job Priority Operation 0 Enlarge Display Settings                                                                                                    |
| 7. Touch Display<br>Default Settings.                   | Administrator Settings > System Settings > Enlarge Display Settings                                                                                                    |
|                                                         | Apply Besic Setting to Mode 2                                                                                                    |
| 8. Select either:                                       | 10/12/2011 08:50 OK<br>Administrator Settings > Enlarge Display Settings > Display Default Settings                                                                                      |
| <b>Yes</b> (Turn on)<br><b>No</b> (Turn off).           | Yes No Enlarge Display Setting                                                                                                    |
| 9. Touch <b>OK</b> 2 times<br>and <b>Close</b> 3 Times. | Enlarge Display Normal Display                                                                                                    |
|                                                         | 10/12/2011 08:51 OK                                                                                                    |
|                                                         |                                                                                                    |
|                                                         |                                                                                                    |

### **Quick Copy Screen**

#### WHAT & WHY

The Quick Copy Screen, when enabled, will be the default copy screen. Enabling the Quick Copy Screen makes all common copy functions needed in a particular office environment available at-a-glance.

#### **APPLICATION**

The bizhub MFP provides users with an opportunity to customize their interaction with the bizhub device screen. Commonly used finishing options, such as stapling, duplexing, and many others become available immediately to a user. Large simplexed documents can be copied,

| Program 🛃    | Basic                            |                  |                  |                  |          | Joh List                                      |
|--------------|----------------------------------|------------------|------------------|------------------|----------|-----------------------------------------------|
| Ready to C   | OOV<br>iide available. Contact v | our service re   | 0                | No. of Sets<br>1 | a        | 18/12/2011 Y<br>BL:32/M<br>Memmy C<br>1885, K |
| Color        | Paper                            | Zoom             |                  | Original -> Ou   | tout     | Check Setting                                 |
| Auto Color   | Auto 🗹                           | 100              | .0%              | Da Da 1Sid       | ed-1Side | and the second                                |
| Full Color   | 1 44 🖸                           | Minimal          |                  | 00-12 1Sid       | ed-2Side |                                               |
| Black        | 2 A4 💭                           | Auto             | x1.0             | 2510             | ed>1Side |                                               |
| 2 Color      | 3 A4 D                           | 5x14 · 5x14 ·    |                  | 2Sided-2Side     |          |                                               |
| Single Color |                                  | there a          | 11.17 .          | Binding Posit    | ion 🙌    |                                               |
|              | 4 44 ()                          | 11×17            | 81,×14           | Combine          |          | Original                                      |
| Density      |                                  | 55×85 +<br>85×14 | 11x17 •<br>81x11 | OFF              | 2in1     | Туре                                          |
|              | a sixin 🗗 🔛                      | 200.0%           | 50.0%            | 4in1             | 8in1     | Finishing                                     |
| Light Dark   | Settings H                       | Toom             |                  | Martine          |          | Application                                   |

duplexed, and stapled with a couple of clicks from even a novice MFP user. The Quick Copy Screen fits within any business.

#### HOW

- 1. If not on Home screen press the **Menu** key
- 2. Touch **Utility Icon**.

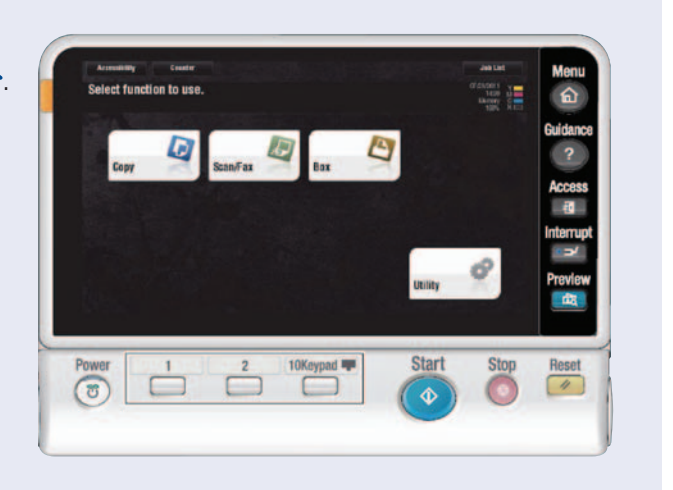

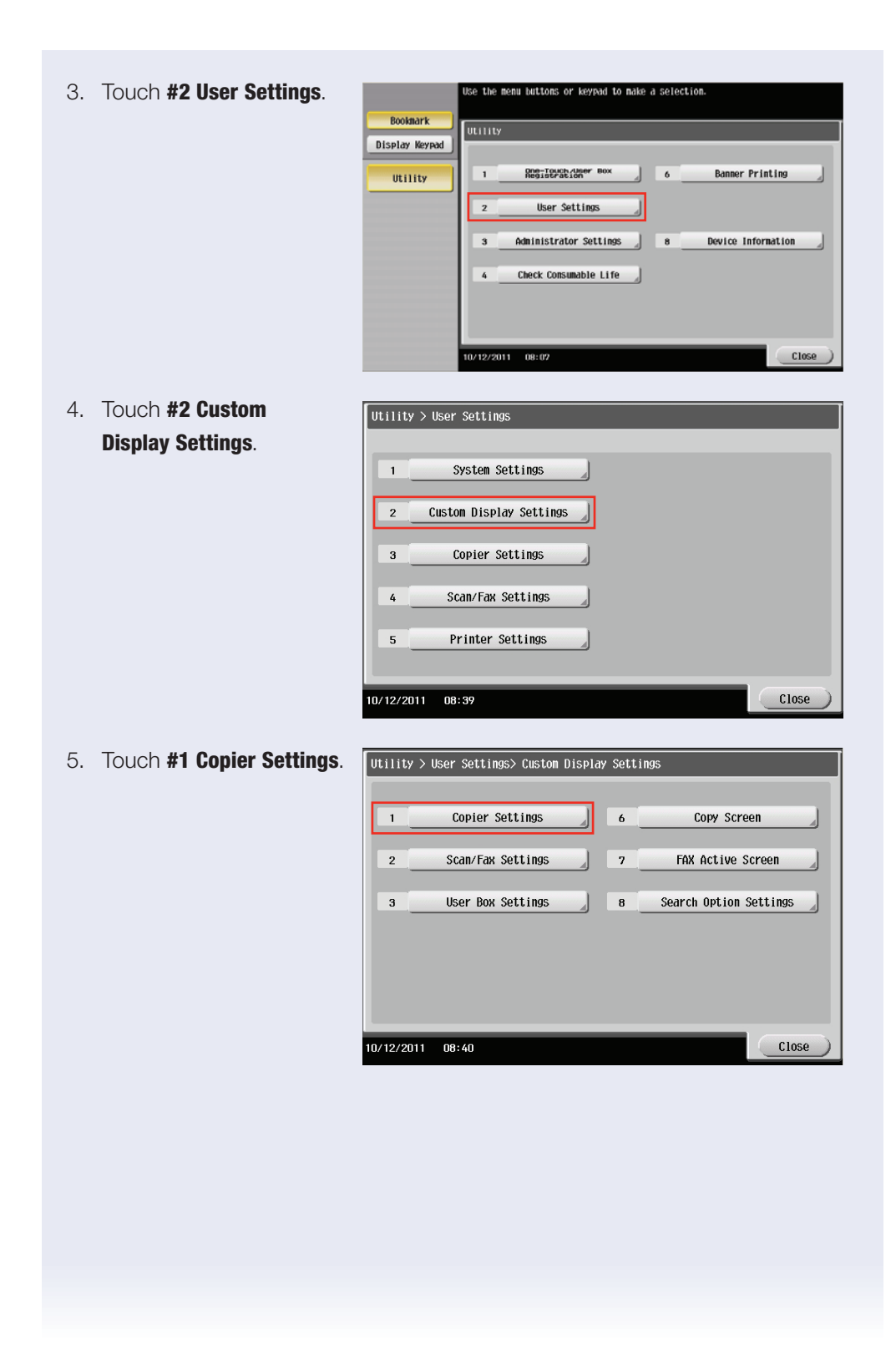

17

- 6. Touch Default Tab.
- 7. Under Job Setting, touch Quick Copy.
- 8. Touch Close 4 times.

NOTE: You now have set the default copy screen to the Quick Copy display.

| Default Tab      | Basic |       |
|------------------|-------|-------|
| Quick Settings 1 | OFF   |       |
| Quick Settings 2 | OFF   |       |
|                  |       |       |
|                  |       |       |
|                  |       |       |
|                  |       |       |
| (/12/2011 08:70  |       | Close |

| LEGAL   | Useful Tips:                                                                                                    |
|---------|----------------------------------------------------------------------------------------------------|
| MARKETS | <ul> <li>Time is money in a law firm environment so any task that can<br/>save time is very attractive to the staff.</li> </ul>                                                             |
|         | • Solicitors and paralegal have to keep account of each hour<br>in their work day and their clients are billed for those hours,<br>therefore, any excessive amount of time spent at the MFP |
|         | <ul> <li>is time not being billed.</li> <li>Quick Copy Screen will save time in making copies<br/>of legal documents and selecting popular copy features</li> </ul>                         |

### Program Quick Key Settings 1 & 2

#### WHAT & WHY

The bizhub MFP provides users with several opportunities to streamline their office workflow, such as Quick Settings. Quick Settings on the bizhub MFP appear as four buttons on the opening screen of the Copy Mode, once the buttons have been enabled. Users can quickly reproduce their documents with one simple touch of a Quick Setting button.

#### **APPLICATION**

18

Enable Quick Setting keys for users who desire quick and simple access to common copy functions.

| 1. | If not on Home screen press the <b>Menu</b> key <b></b> . | Armanany Constr<br>Select function to use.                                                                                                    |
|----|-----------------------------------------------------------|----------------------------------------------------------------------------------------------------|
| 2. | Touch <b>Utility Icon</b> .                               | Expy       Scanfax       Exx       Exx       Exx       Access         Expy       Scanfax       Exx       Exx       Exx       Access       Exx         Uniny       Interrupt       Interrupt       Interrupt       Interrupt       Interrupt         Power       1       2       10Keypad T       Start       Stop       Reset         Image: Start       Image: Start       Image: Start       Stop       Image: Start       Image: Start |
| 3. | Touch <b>User Settings</b> .                              | Utility         1       RDSTJUESTION         2       User Settings         3       Administrator Settings         4       Check Consumable Life                                                                                                    |

| <ol> <li>Touch Custom</li> <li>Display Settings.</li> </ol> | Utility > User Settings                              |
|-------------------------------------------------------------|------------------------------------------------------|
|                                                             | 1 System Settings                                    |
|                                                             | 2 Custom Display Settings                            |
|                                                             | 3 Copier Settings                                    |
|                                                             | 4 Scan/Fax Settings                                  |
|                                                             | 5 Printer Settings                                   |
|                                                             |                                                      |
| 5. Touch Copier Settings.                                   | Utility > User Settings> Custom Display Settings     |
|                                                             | 1 Copier Settings 6 Copy Screen                      |
|                                                             | 2 Scan/Fax Settings 7 FAX Active Screen              |
|                                                             | 3 User Box Settings B Search Option Settings         |
|                                                             |                                                      |
|                                                             |                                                      |
|                                                             |                                                      |
| 6. Touch Quick Settings 1                                   | IItility > fuston Display Settings > fopier Settings |
| button.                                                     | Default. Tab Basic                                   |
|                                                             | Quick Settings 1 OFF                                 |
|                                                             | Quick Settings 2 OFF                                 |
|                                                             |                                                      |
|                                                             |                                                      |
|                                                             |                                                      |
|                                                             |                                                      |
| 7. TOUCH UN.                                                | Utility > Copier Setting > Quick Settings 1          |
| 8. Touch <b>Color</b> .                                     |                                                      |
|                                                             | Duplex/Combine Original Setting                      |
|                                                             | SHRAIEW' COPY Program                                |
|                                                             |                                                      |
|                                                             |                                                      |
|                                                             |                                                      |

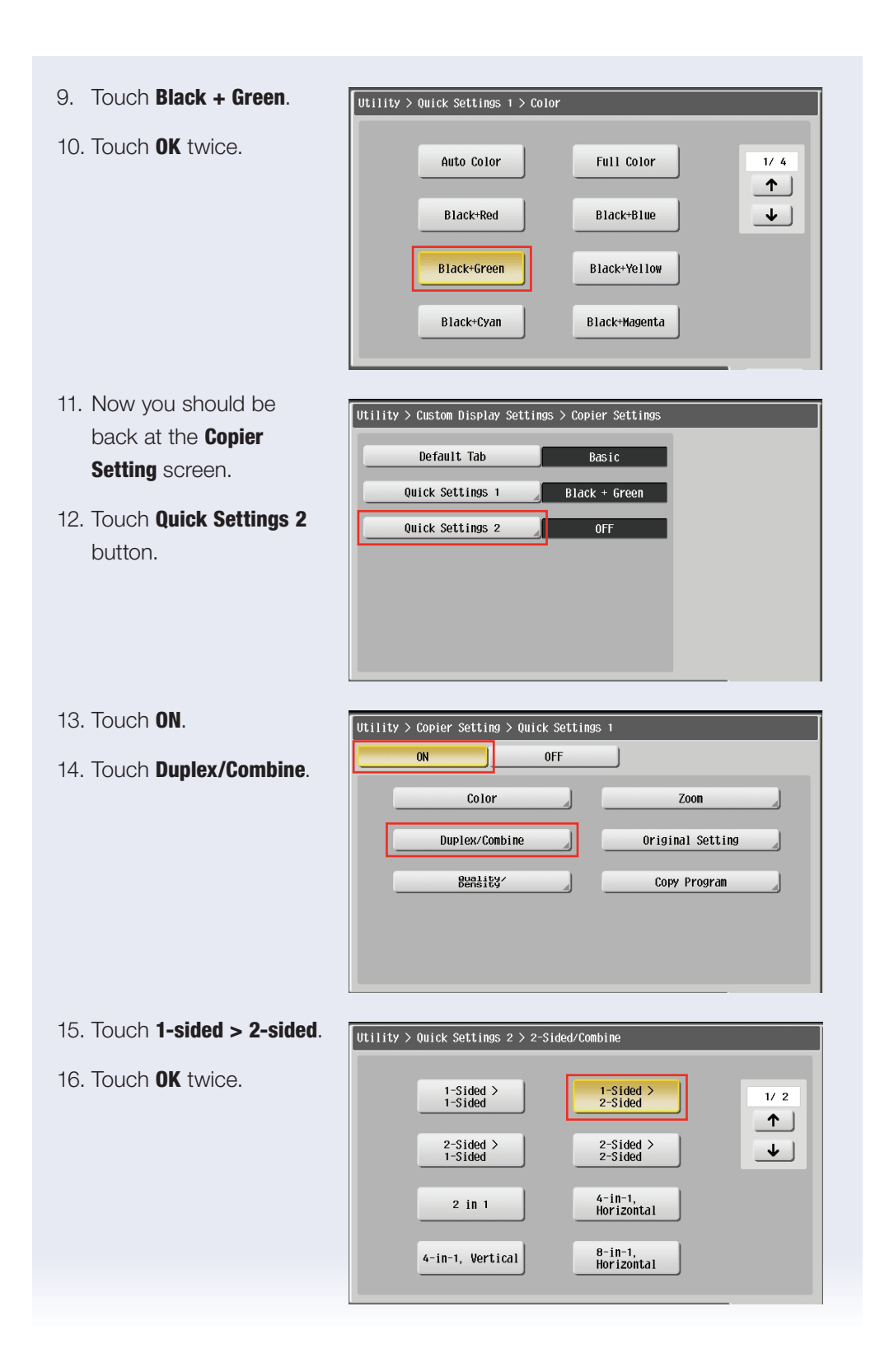

- 17. Touch **Close** 4 times until you are back at the opening **Copier Mode** screen.
- Notice the 2 new Quick
   Setting buttons on in the right middle part of the Copy Mode screen.

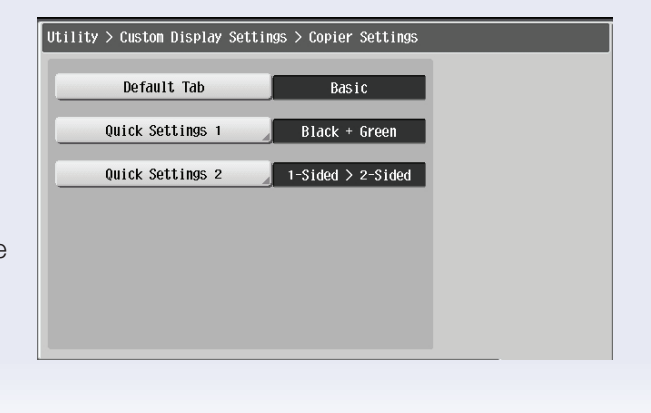

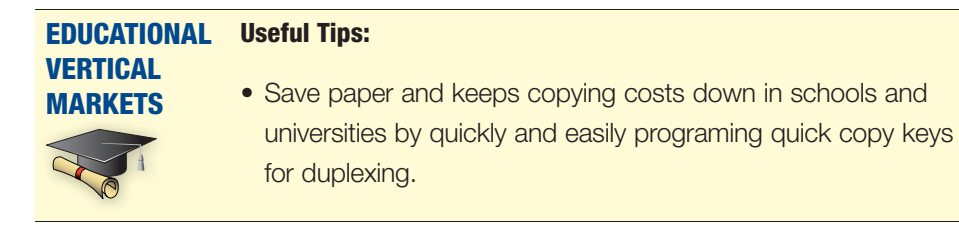

### **Booklet Creation** – **Booklet A3 FS-534** (A4 to A3)

#### **APPLICATION**

Your customer has to create an A3 paper size center stapled and folded booklet; using A4 paper size originals.

#### HOW

#### **Pre-requisites:**

You will need eight A4 paper size original documents with text. In addition, you must load A3 size paper in one of the cassettes.

#### Press the "Reset" Key before beginning this job shop.

- 19. Press Menu **A** Button to enter copy mode screen.
- 20. Place your **Eight A4 -Size Originals** in the document feeder face-up in a "Portrait" position (LEF – Long Edge First).

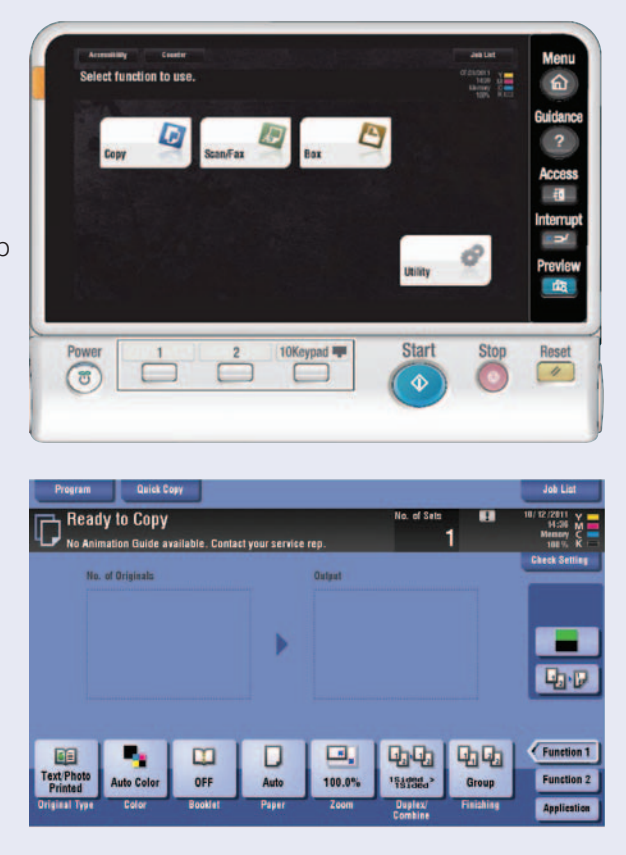

21. Press Paper tab. 22. Touch paper drawer with A3 paper. 1 &×11D 4 6×11 🗗 Change Tray Settin 2 11×17 🗗 3 81×14 D 23. Touch Close. 4 83×11D 日 約~14 Page 24. Touch Booklet tab and Turn **ON**. size for Book Sor Fold/Bin Paper 25. Touch Center Staple OFF BUTO Pa & Fold. Original Size Half-Fold Center Sta Fold 26. Touch **OK**. OFF Left Bind **Right Bind** 27. Press Start. OFF nnkle

#### **SELLING POINTS**

- Provides "on-demand" resource for creating booklets.
- Addresses the needs of marketing, training, human resources and administrative departments within any company as well as churches that provide A3 size bulletins.

#### EDUCATIONAL Useful Tips:

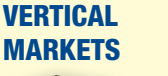

 Create custom marketing materials, newsletters and other brochures to market and promote events, keep parents and the local community informed of recent and relevant news at schools or universities.

### Booklet A3 — Booklet to Booklet using FS-534

#### **APPLICATION**

Your customer has to create an A3 stapled and folded booklet using legal-sized A3 imposed originals.

ct function to use

#### HOW

#### **Pre-requisites**

You will need four A3 size duplexed original documents with text. Press the **"Reset"** key before beginning this job shop.

- Press Menu Button to enter Copy Mode screen.
- 2. Open booklet and remove center staples.
- Place your
   Two A3 duplexed documents with text in the document feeder face up.
- 4. Press Paper tab.

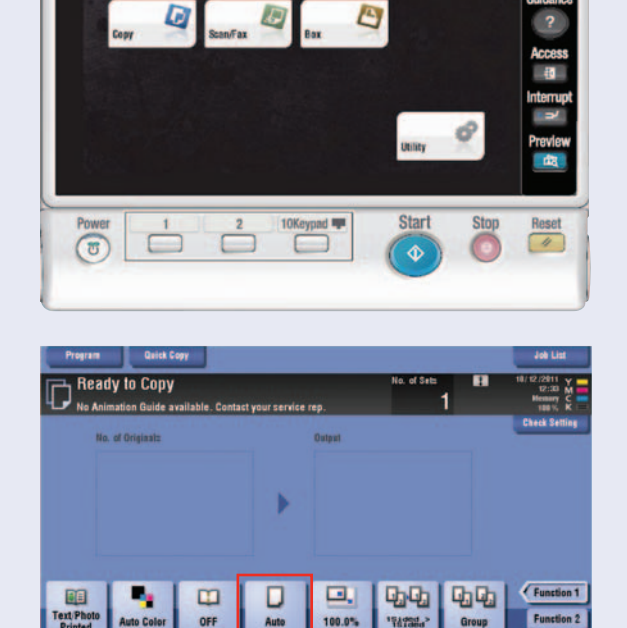

5. Touch **Paper Drawer** with **A3** paper.

NOTE: Auto Select will now be unchecked.

6. Touch Close.

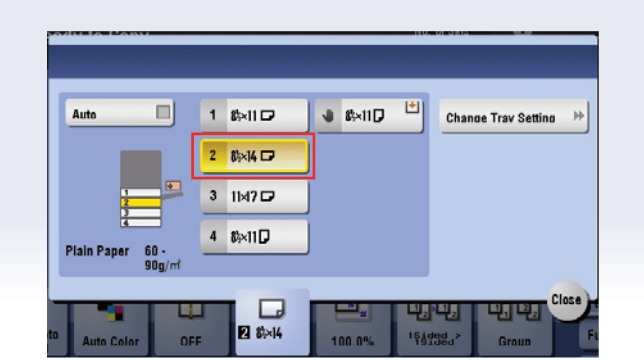

25`

- 7. Touch **Duplex/Combine**.
- 8. Touch **2sided > 2sided**.

10. Touch **Finishing** tab.

9. Touch **OK**.

| Staple<br>Staple<br>OFF<br>2 Position<br>P<br>View OFF E Bible<br>Net OFF E Bible | asition Setting 39                                                                                                    |                                                                                                    | ld/Bind<br>FF 🔶                                                                                                    |
|-----------------------------------------------------------------------------------|----------------------------------------------------------------------------------------------------|----------------------------------------------------------------------------------------------------|----------------------------------------------------------------------------------------------------|
| olor OFF                                                                          | asmion Setting >>                                                                                                    |                                                                                                    |                                                                                                    |
| всомн Раре                                                                        | 100.0 %<br>Zoom                                                                                                    | 2Side>2Side<br>Finishin                                                                                                    | Cancel OK<br>Function 2<br>9 Application                                                                                                    |
| lick Copy                                                                         | 010                                                                                                    | No. of Sale                                                                                                    | Job List                                                                                                    |
| Staple<br>OFF<br>Comer                                                            |                                                                                                    |                                                                                                    | ld,Bind<br>FF →                                                                                                    |
| lor OFF B 8x4                                                                     | 100.0%                                                                                                    | 2Side>2Side<br>Finishin                                                                                                    | Gancel OK<br>Function 2<br>g Application                                                                                                    |
| OFF UHalf-Fold Center Staple & UF-Fold UTri-Fold                                  |                                                                                                    |                                                                                                    | Joh Lat                                                                                                    |
| r Booklet<br>Nick Copy                                                            | Zoom                                                                                                    | Cancel OK<br>Deples<br>Combine                                                                                                    | Job List<br>19.19/2011 X v                                                                                                    |
| early the paper size for Book S                                                   | Field/Bind<br>OFF<br>DHalt-Fo<br>Center 1<br>Fold                                                                                                    | d<br>Staple &                                                                                                    | er<br>jinal Size<br>o<br>b<br>er Sheet<br>F<br>b                                                                                                    |
|                                                                                   | Ald Coy<br>Ald Coy<br>Ald Coy<br>Ald Coy<br>Ald Coy<br>Ald Coy<br>Ald Coy<br>Ald Coy<br>Beolet<br>Ald Coy<br>Part<br>Ald Coy<br>Part<br>A | All Copy     Staple   Staple   Staple   OFF   Comer   2 Position   Position Stating %     Ide Entry   Bookiet   Payer   Comer   Payer   Comer   Payer   Destition   Payer   Comer   Payer   Comer   Payer   Payer   Comer   Payer   Comer   Payer   Comer   Payer   Comer   Payer <td< td=""><td>Staple     Ide of 2 to:       OFF     OFF       Corner     OFF       2 Position     Stating &gt;&gt;       Ide Coy     Stating &gt;&gt;       Ide Coy     Stating &gt;&gt;       Ide</td></td<> | Staple     Ide of 2 to:       OFF     OFF       Corner     OFF       2 Position     Stating >>       Ide Coy     Stating >>       Ide Coy     Stating >>       Ide |

11. Touch Fold/Bind.

12. Touch Center Staple & Fold.

14. Touch **Booklet Tab** and **Turn Off Booklet** mode.

16. Press the Start key.

15. Touch **OK**.

13. Touch **OK** twice.

#### **SELLING POINTS**

- Widely used in churches/schools to output weekly bulletins.
- Provides customer with an alternative to A4 and A3 size booklets.

|         | Useful Tips:                                                                                                    |
|---------|----------------------------------------------------------------------------------------------------|
| MARKETS | • Copy and re-create custom marketing materials, newsletters<br>and other brochures to market and promote events, keep parents<br>and the local community informed of recent and relevant news<br>at schools or universities. |
|         |                                                                                                    |

### Adding Menu Keys to the Home 🎓 Screen

Application lcons can be placed on the bizhub's main screen to allow quick access to frequently used functions. These are the steps to add a copy function key to the home screen.

Booknark

Display Keypad

Utility

ULIIILY

1

3

10/12/2011 08:07

- 2. Touch the **Utility** icon.

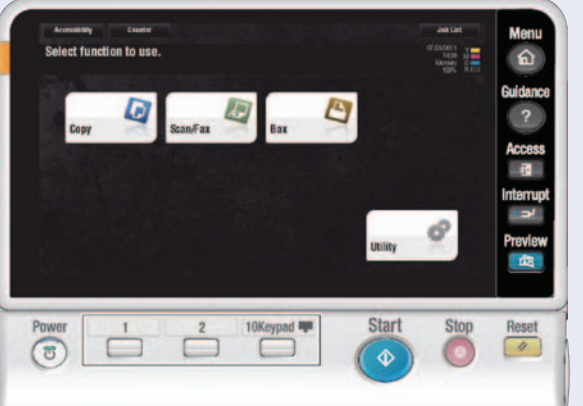

se the menu buttons or keypad to make a selection

Banner Printing

Device Information

Close

27

8

One-Touch/User Be Registration

User Settings

Administrator Settings

Check Consumable Life

| Touch the             |
|-----------------------|
| #3 Administrator      |
| Settings key, enter   |
| 1234567812345678      |
| and touch <b>OK</b> . |

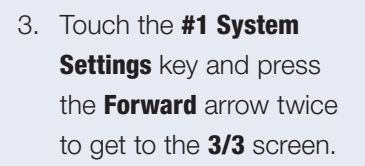

| Admini | strator Settings                      |     |                   |
|--------|---------------------------------------|-----|-------------------|
|        |                                       | 1/2 | * Heack For- * #  |
| 1      | System Settings                       | 6   | Copier Settings   |
| 2      | Administrator/<br>Machine Settings    | 7   | Printer Settings  |
| 3      | One-Touch/User Box<br>Registration    | 8   | Fax Settings      |
| 4      | User Authentication/<br>Account Track | 9   | System Connection |
| 5      | Network Settings                      | 0   | Security Settings |
| 0/12/2 | 011 08:11                             |     | Close             |

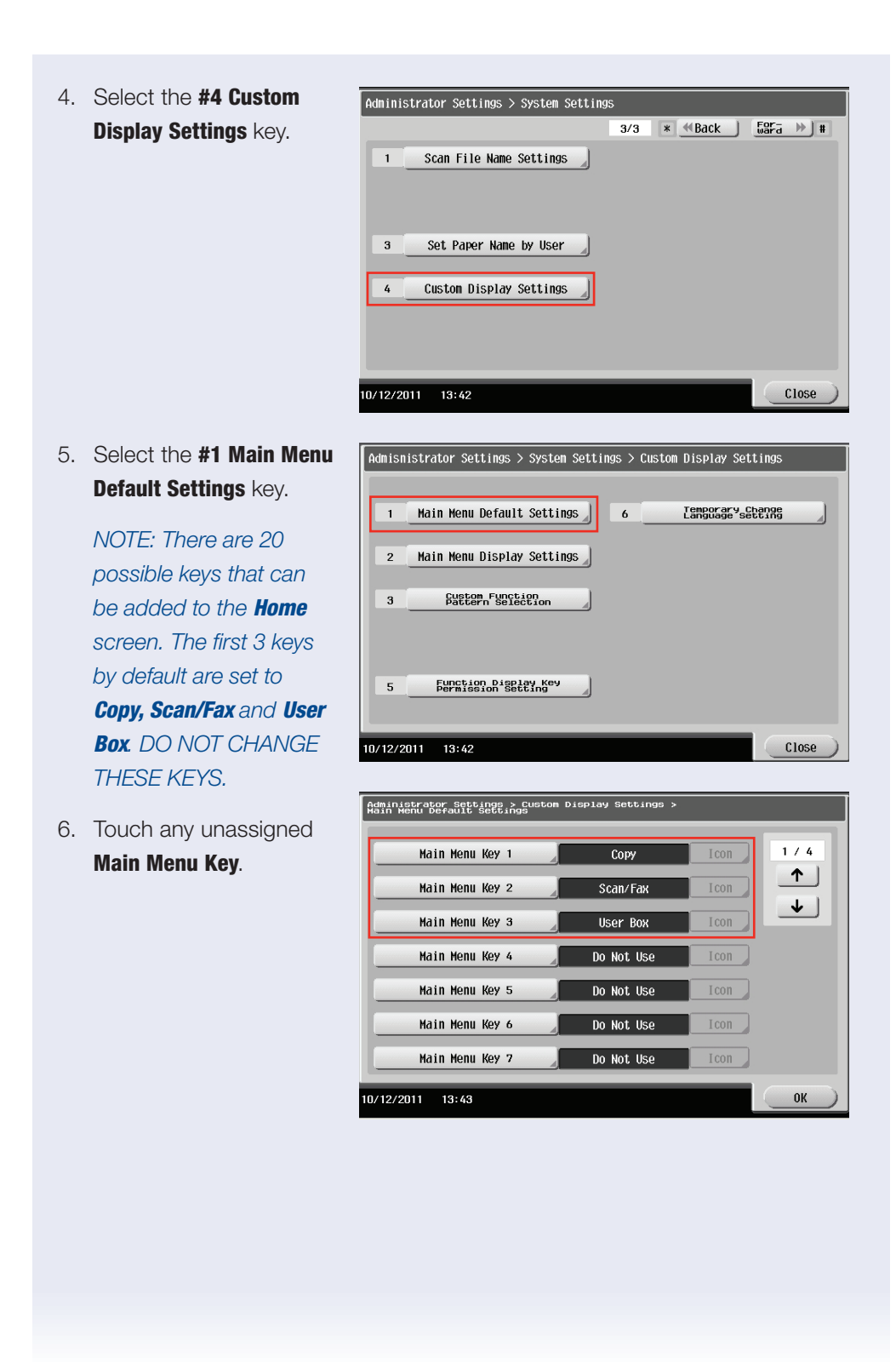

- 7. On the next screen touch the **ON** key.
- 8. Select the **Copy Function Settings** key.

NOTE: There are additional choices available on the screen. The intention of this exercise is only to familiarize the user with

| Function                   | Queter Here Dev |
|----------------------------|-----------------|
|                            | System User Box |
| Copy Function Settings     |                 |
| Scan/Fax Function Settings |                 |
| Copy Program               |                 |
| Fax/Scan Program           |                 |
|                            |                 |
|                            |                 |

the procedure to add a key to the home screen. In practical use the same steps can be taken to add ANY of the available functions as **Menu Keys** on the home screen.

Select one of the copy functions displayed. Example: **Colour** 

9. Press **OK** twice and press **Close** 4 times to exit.

| Administrator | Settings 2 | ⊳ Main | Menu | Кеу | 4 > | Сору | Function | Setting |    |  |
|---------------|------------|--------|------|-----|-----|------|----------|---------|----|--|
|               | Color      |        |      | J   | C   |      | Densi    | ity     |    |  |
|               | Paper Set  | ting   |      |     |     |      | Original | Туре    |    |  |
|               | Zoom       |        |      |     |     |      |          |         |    |  |
|               | Duplex/Cor | nbine  |      |     |     |      |          |         |    |  |
|               | Finishi    | ng     |      |     |     |      |          |         |    |  |
| 10/12/2011 1  | 3:45       |        |      | 1   |     |      | Car      | nce1    | ок |  |

10. Press the **Menu** key on the control panel. The new icon is displayed.

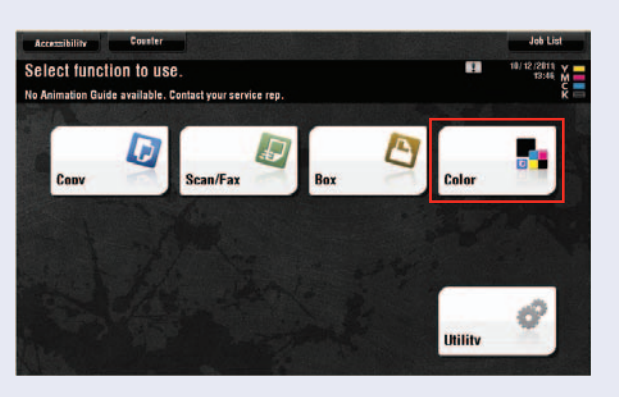

### **Determining the MFP's IP Address**

#### **APPLICATION**

You will need to know how to locate the MFP IP address when configuring print drivers or setting up "one touch" buttons from PageScope Web Connection.

#### Steps/Keystrokes:

Press the "Reset" Key before beginning this job shop.

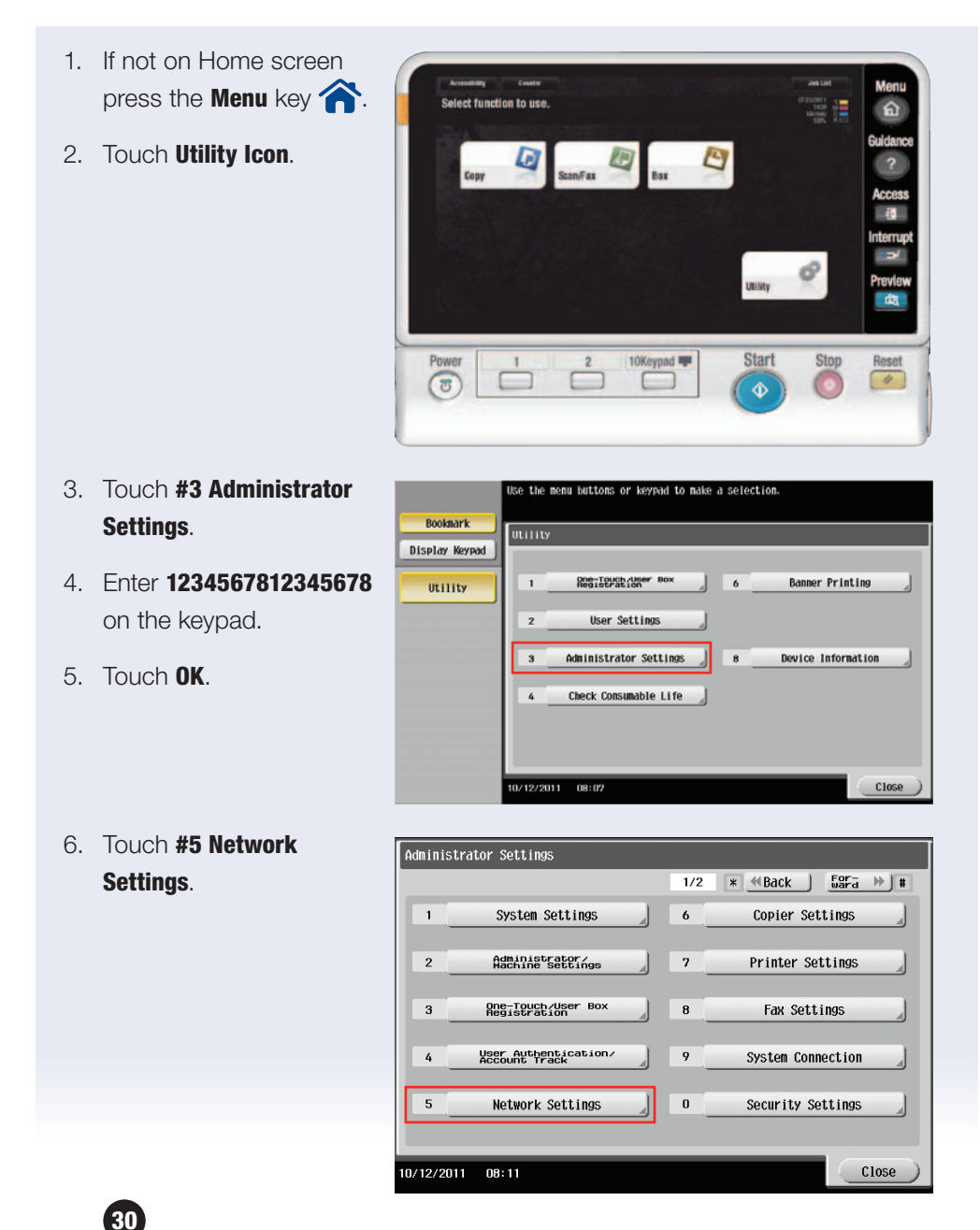

| 7. Iouch <b>#1 TCP/IP Setting</b> . | Administrator Settings > Network Settings                 |
|-------------------------------------|-----------------------------------------------------------|
|                                     | 1/3 * <u>≪Back</u> tara → #                               |
|                                     | 1 TCP/IP Settings 6 LDAP Settings                         |
|                                     | 2 NetWare Settings 7 E-Hail Settings                      |
|                                     | 3 HTTP Server Settings 8 SNMP Settings                    |
|                                     | 4 FTP Settings 9 AppleTalk Settings                       |
|                                     | 5 SMB Settings 0 Bonjour Setting                          |
|                                     | 10/12/2011 08:11 Close                                    |
| 3. Touch IPv4 Settings              | Administrator Settings> Network Settings> TCP/IP Settings |
| or <b>IPv6 Settings</b> (your       | ON OFF 1 /2 (Back Gara)                                   |
| selections will depend              |                                                           |
| upon how your network               | IPv4 Settings IPv6 Settings                               |
| has been configured)                | DNS Host DNS Donain                                       |
| nao soon oonngaroaji                | DNS Server Settings (IPv4) DNS Server Settings (IPv6)     |
|                                     |                                                           |
|                                     | IPsec Settings                                            |
|                                     |                                                           |
|                                     | 10/12/2011 08:11 OK                                       |
|                                     |                                                           |
| 9. IP address will be               | Administrator Settings > TCP/IP Settings > IPv4 Settings  |
| displayed.                          | IP Application                                            |
| alopiayou                           |                                                           |
| 10. 10. Touch <b>OK</b> 2 times     | Manual Input IP Rodress 0, 0, 0, 0<br>← Delete →          |
| and <b>Close</b> 3 times to exit.   | Auto Input                                                |
|                                     | Subnet Mask 0, 0, 0, 0                                    |
|                                     | C Defece 7                                                |
|                                     | Default Gateway 0, 0, 0, 0                                |
|                                     | ← <u>Delete</u> →                                         |
|                                     |                                                           |
|                                     | 10/12/2011 08:12 OK                                       |
|                                     |                                                           |
|                                     |                                                           |
|                                     |                                                           |
|                                     |                                                           |

### **Determining the MFP's IP Address #2**

#### **APPLICATION**

You will need to know how to locate the MFP IP address when configuring print drivers or setting up "one touch" buttons from PageScope Web Connection.

#### Steps/Keystrokes:

Press the "Reset" Key before beginning this job shop.

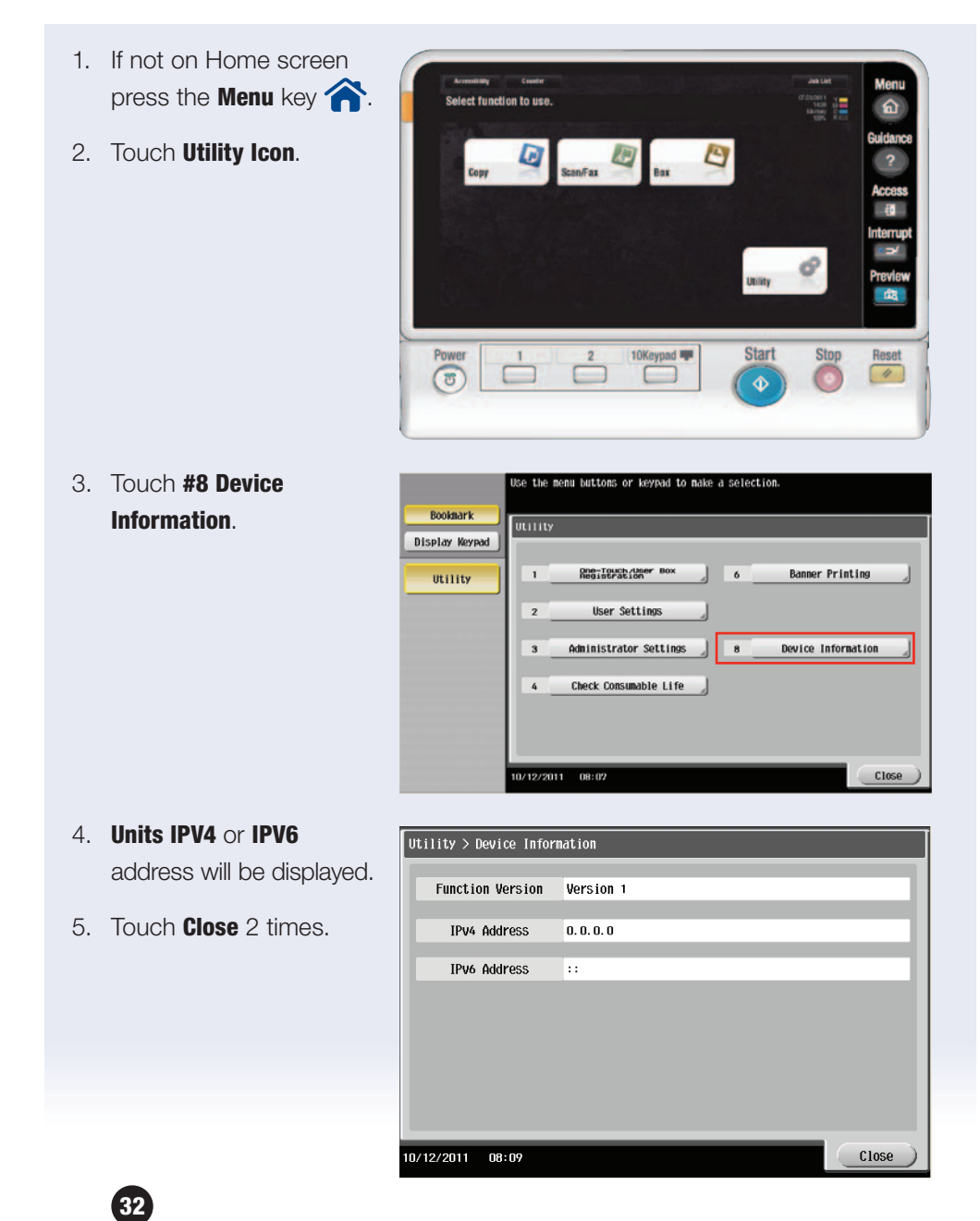

33

### **Copy Protect**

#### WHAT & WHY

Copy Protect allows (for security purposes) printed copies to have hidden text. For example, "invalid copy" prevents unauthorized copying. This hidden text will appear when making copies of the original copy.

#### **APPLICATION**

You are distributing a confidential document in a meeting. You want to prevent others from attempting to pass the copies off as original documents.

#### HOW

#### **Pre-requisites:**

You will need one A4 paper size original with text. After setting up Copy Protect parameters, a copy will be made of the first copy. If not on the **Home** screen touch the **Menu** key on the **Control Panel ^**. Touch the **Copy** icon

#### If already on the Copy screen Press the "Reset" Key before beginning this job shop.

| 1. Insert <b>Original</b> in the <b>Dua Scanner</b> or <b>RADF</b> . | Program         Bank Copy         Job Lite           Image: Contract your service rep.         No. of Sets         Image: Contact your service rep.                                                                                                    |
|----------------------------------------------------------------------|----------------------------------------------------------------------------------------------------|
| 2. Touch <b>Application</b> .                                        | No. of Originate Output                                                                                                    |
| 3 Move Slider to Conv                                                | TextPhoto<br>TextPhoto<br>Original Type Color OFF Auto 100.0% "\$454562." Group Function 2<br>Driginal Type Color Booklet Paper Zoom Diagray Finishing Application                                                                                                    |
| Security or touch H.                                                 | Color Desch Drielest Twe Pass Zoon Contribut Filtables Filtables F |
|                                                                      | Resic No of Desting Cally Cally Levest Failerins Constantion Others                                                                                                    |

4. Touch **Copy Protect**. and turn **ON**.

5. Touch **Preset Stamp** and turn **ON**.

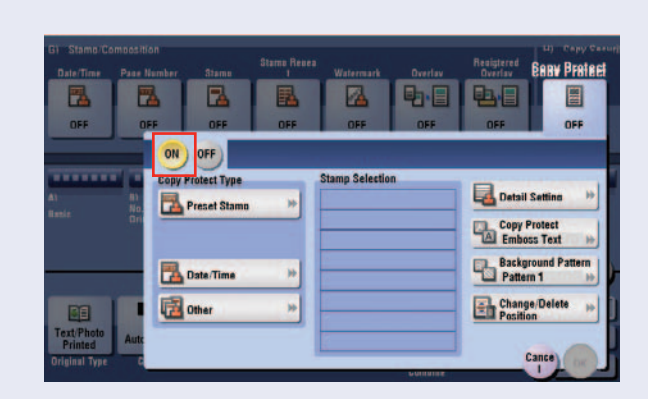

OFF

0

OFF

D, D,

OFF

D, D,

-

OFF

3

2

OFF

2

OFF

2

OFF

#### 6. Touch Private

7. Touch **OK**.

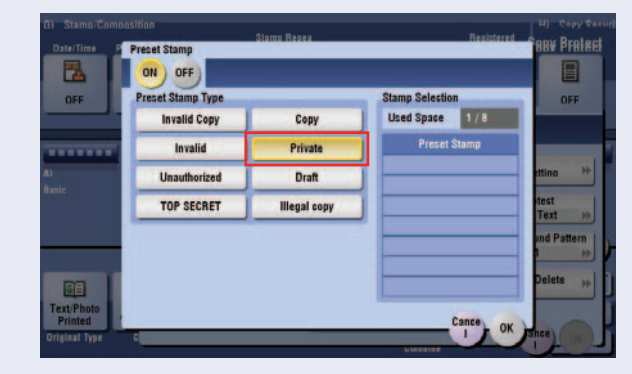

- 8. Touch **Detail Settings**.
- 9. Touch **Text Size** button, and select **Large** and in the **Pattern Overwrite** section touch **Back**.
- 10. Touch **Density** and select **Dark**.
- 11. Touch **OK**.

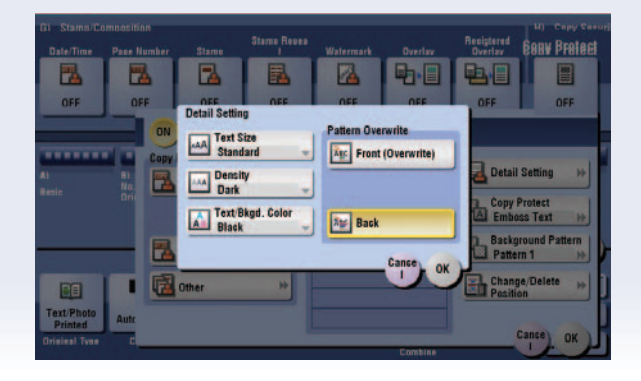

- 12. Touch Copy Protect Emboss Text button, and select Emboss Background.
- 13. Touch **OK**.

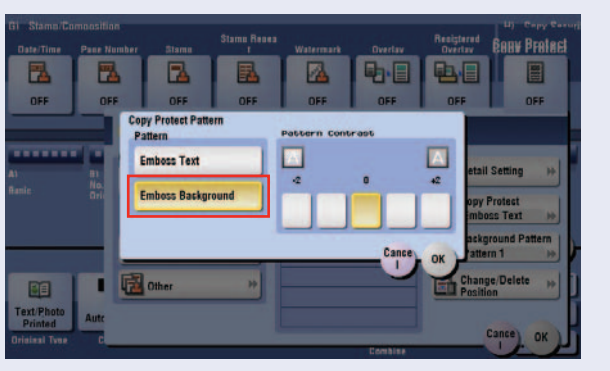

- 14. Touch **Background Pattern** button, and select **#5**.
- 15. Touch **OK**.
- 16. Press Start.
- 17. When the copy comes out, press the **Reset** key at the LCD panel.
- 18. Place the copy output on the **Dual Scanner** or **RADF**.
- 19. Press **Start** to make a copy of the copy.

#### **SELLING POINT**

• Another form of security available to the customer enabling them to protect integrity of original documents.

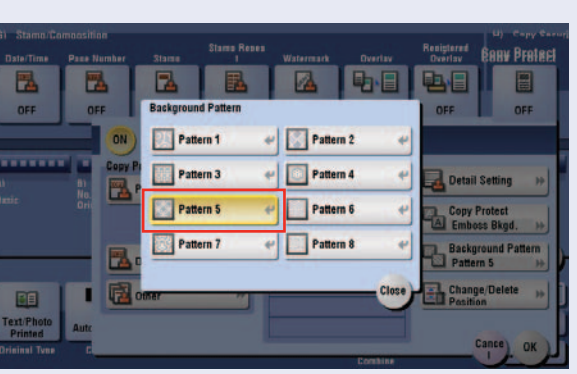

|         | Type of Document Generated:                                                                                                    | Qualifying Questions:                                                                                                    |
|---------|----------------------------------------------------------------------------------------------------|----------------------------------------------------------------------------------------------------|
| MARKETS | <ul> <li>Legal Case Summaries</li> <li>Attorney Case Notes</li> <li>Client Notes</li> <li>Medical Records</li> <li>Personnel Records</li> <li>Contracts</li> <li>Wills</li> </ul>                                                                                               | <ul> <li>Are you concerned that<br/>confidential documents may<br/>be copied?</li> </ul>                                                                                                    |
|         | <ul> <li>Useful Tips:</li> <li>Legal cases have an abundant i.e. medical records, employmed during the review process and are extremely confidential and record extremely confidential and record the sensitive nature of the "Attor obligation that an attorney has</li> </ul> | of confidential documents,<br>ent files, criminal records and<br>case meetings, these documents<br>not to be distributed.<br>e in the legal industry considering<br>orney Client Privilege" and the<br>to protect his client's documents. |

### **Change Default Copy Settings**

This exercise demonstrates how users can customize their default settings on the MFP Control Panel. Change the walk-up default copy settings to Black only.

#### **APPLICATION**

The business owner does not want her employees accidentally making colour copies and she does not want them to have to remember to select BLACK. She wants her bizhub always set to print in black toner only unless color is selected.

> Auto Color Full Color

Rea D No An

- 1. If not on the **Home** screen press the **Menu** key
- 2. Select the Copy icon on the Home screen.

At the bottom of the screen touch the Colour icon and select Black.

- 3. Press the **Menu** key to return to the Home scree
- 4. Select the **Utility** icon.
- 5. Select User Settings on the control panel touch screen.

| _                          | 31ack ←                                            |
|----------------------------|----------------------------------------------------|
|                            | 2 Color                                            |
|                            | Single Color                                       |
| Text/Photo<br>Printed Blac | k OFF Auto 100.0% 1%5%34- Group Function 1         |
|                            |                                                    |
| en.                        |                                                    |
|                            | leo the non-buttons or learned to make a solection |
| Bookmark                   | Use the menn buttons of keywa to make a serection. |
| Display Keypad             | Utility                                            |
| Utility                    | 1 <u>Registration</u> Box 6 Banner Printing        |
|                            | 2 User Settings                                    |
|                            | 3 Administrator Settings 8 Device Information      |
|                            | 4 Check Consumable Life                            |
|                            |                                                    |
|                            |                                                    |
|                            | 10/13/2011 15:55 Close                             |

| 6. | Then select      |                            | Use the menu buttons or keypad to make a selection.       |
|----|------------------|----------------------------|-----------------------------------------------------------|
|    | Copier Settings. | Bookmark<br>Display Keypad | Utility > User Settings                                   |
|    |                  | Utility                    | 1     System Settings       2     Custom Display Settings |
|    |                  | User Settings              | 3 Copier Settings                                         |
|    |                  |                            | 5 Printer SetLings                                        |

10/13/2011 15:55

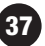

Close

- 7. Select Default Copy lect item and enter setting Bookmark Settings. Utility > User Settings> Copier Settings Display Keypad Utility Auto Display Compine/Booklet User Settings Booklet Short Cut Mode Auto Sort/Group Selection Copier Settings Default Copy Settings Factory Default ↑ 1/4 ↓ /13/2011 15:56 OK ) 8. Select Current Setting default copy settings can be Bookmark 9. Select **OK** twice. Then Display Keypad select Close twice. Utility L User Settings Current Setting Factory Default 1 Copier Settings J Default Copy Settings 10/13/2011 15:57 Quick Copy
- 10. Press Reset

38

Notice that the **Color** icon stays set at Black.

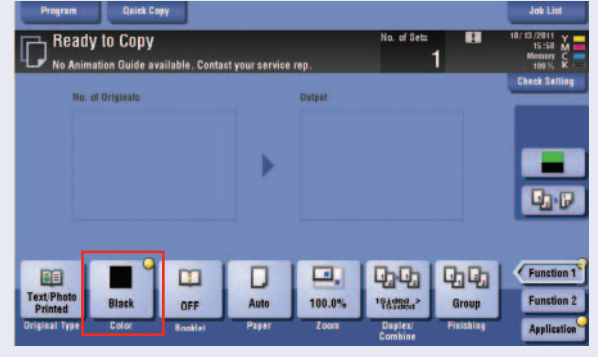

### **PROGRAM** — formerly known as "Mode Memory"

#### **Pre-requisites**

This job shop instructs you in setting up 1:2 duplexing and finishing job parameters; and then putting these specific job parameters into memory after naming the job. You will not need any samples for this job.

#### **APPLICATIONS**

The PROGRAM functionality allows a "one touch" key to be programmed for frequently used job parameters. These "one touch" keys can then be given "job names" for easy future access. This feature promotes a "user friendly office environment" for the end-users. Up to 30 job programs can be stored.

Salespeople often refer to this feature as "A demo in a box" because it increases the ease of operation during a selling demonstration. Rather than taking a potential client through the multiple steps required to complete a job, saving these steps into a PROGRAM and naming the job "booklet", "page insert" etc, demonstrates "ease of use" for the client.

#### Steps/Keystrokes:

If not on the **Home** screen touch the **Menu** key on the **Control Panel (.**). Touch the **Copy** icon.

If already on the Copy screen press the "Reset" Key before beginning this job shop.

#### Setting up the job parameters

- 1. Touch **Duplex/Combine**.
- 2. Touch **1-sided > 2-sided**.
- 3. Touch **OK**.

| Prouram Quick Cop                                                  |                  |           |                     | Job List              |
|--------------------------------------------------------------------|------------------|-----------|---------------------|-----------------------|
| Ready to Copy                                                      |                  |           | No. of Sets         | 10/10/2011 Y          |
| If the original is not set uprig<br>please select the original dir | ht,<br>ection.   |           |                     |                       |
| Original -> Output                                                 | Binding Position |           | Combine             | Original<br>Direction |
| D 1Sided > 2Sided                                                  | an ten           | Left Bind | 12 2int             |                       |
| 2Sided-1Sided                                                      |                  | Ton Bind  | 4int                |                       |
|                                                                    | _                |           |                     | Cance OK              |
| Text/Photo<br>Printed Auto Color                                   | OFF Auto         | 100.0%    | 19241924 Gro        | un Function 2         |
|                                                                    |                  | Zoom 🔒    | Blex/Eambing Finish | hinn Application      |

#### 4. Select Finishing.

#### 5. Touch Corner.

NOTE: System is defaulted to Corner Staple in the upper left corner so no additional programming is necessary.

- 6. Touch OK.
- 7. Touch Program.
- 8. Touch any key labeled **Not Registered**.
- 9. Touch New.
- 10. Input Job Name 1:2.

#### 11. Touch **OK** and **Close**.

From the **Copy** screen Press the **"Reset"** Key before beginning the following exercise.

#### **To Retrieve Job**

- 12. Insert multi-page document on the **Dual Scanner**.
- 13. Touch Program.
- 14. Touch 1:2 (Pre-Programmed Job).
- 15. Touch Recall.
- 16. Touch Start.

40

Press the "Reset" Key before beginning the following exercise.

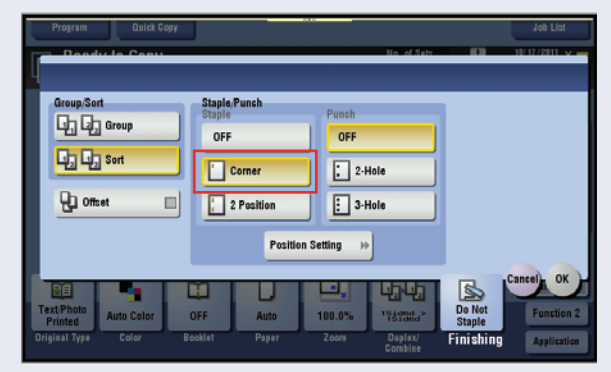

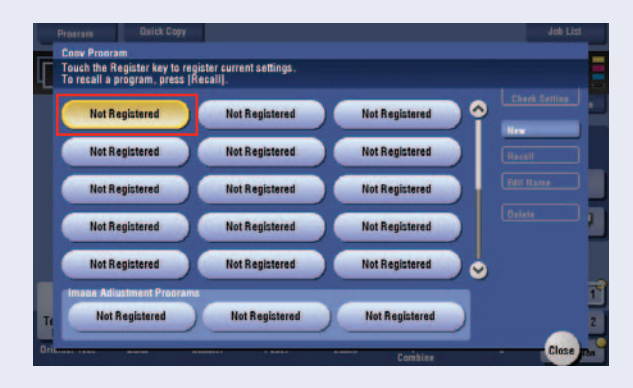

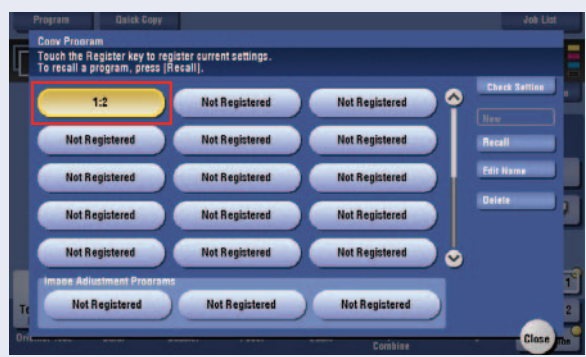

41

#### **Deleting a Pre-Programmed Job**

- 17. Touch Program.
- 18. Touch the Pre-Registered Copy Program (in this case 1:2).
- 19. Touch Delete.
- 20. Touch Yes when prompted "Are you sure you want to delete this copy program?"
- 21. Touch Close.

#### **SELLING POINTS**

- Frequently used job parameters can be retrieved quickly and easily.
- Easy access to specific job parameters increases productivity.
- User friendly.

### **Blank Page Removal — Copy**

#### **Pre-requisites:**

Have a multipage original document with a few blank pages inserted in the document.

#### **APPLICATION**

Your prospect regularly makes 2-sided copies of large documents and does not want any blank pages to be printed in the final document. The bizhub has the ability to detect and remove blank pages from a copied document so that less paper is consumed.

#### PROCEDURE

- 1. From the **Copy** main screen touch **Application**.
- 2. Touch No Original Settings.
- Page B A • 🔊 A OFF OFF D OFF OFF N ON ..... 0 D • **Q**, **Q**,

# 3. Touch Blank Page Removal.

4. Touch **OK** and **Start**.

Notice that the blank pages were eliminated from the document.

| B) No. of Orig<br>Original Se<br>No Original<br>Settion | inals<br>Ittings <sub>ginal</sub><br>OFF | Page<br>Separation<br>OFF | Tab Original                           | Separate Scan | Auto Rotate                                                      | C) Quality/<br>Bkgd. Remov | Density<br>Text<br>al Enhancement<br>No A<br>Standard |
|---------------------------------------------------------|------------------------------------------|---------------------------|----------------------------------------|---------------|------------------------------------------------------------------|----------------------------|-------------------------------------------------------|
| Original Sett<br>Mixed Origi<br>OFF                     | ing<br>inal<br>Width                     |                           | hin Paper<br>riginal<br>Folded Origina |               | Binding Posi<br>Auto<br>Original Size<br>Auto<br>ginal Direction | tion                       | l) J)<br>Others                                       |
| Printed<br>Original Type                                | eskle<br>Auto Cotor<br>Color             | UFF<br>Booklet            | liank Page<br>Iemoval<br>Auto<br>Paper | Zoom          | Tayon Can<br>Daplex/<br>Combine                                  | cel OK<br>Friching         | Close<br>Function 1<br>Function 2<br>Application      |

#### **BENEFIT TO THE CUSTOMER**

- Saves paper by eliminating blank pages when the document is copier.
- May assist a company with its "green" initiatives.

43

#### LEGAL VERTICAL MARKETS

#### **Qualifying Questions:**

- Do you have legal documents that have blank pages inserted as section separators instead of tabs and you would like to make 2-sided copies without the blank pages?
- Do you receive documents from other law firms with many blank pages at the end of a section and you prefer to have them eliminated when you make copies to save on paper?
- Do you have or receive copies/originals that have a mixed sequence of single and double-sided sheets and you do not want any blank pages?

#### **Useful Tips:**

• Law firms often produce and receive large amount of documents that are 1-sided or 2-sided with blank pages or a mixed of both 1-sided or 2-sided pages and to save on paper, the Blank Page Removal feature would be very useful.

### **Real Time Preview of Copy Job with Finishing Settings**

Business application: Allows the user to preview a copy job with job settings before printing and add more pages if desired.

#### NOTE: This will not work for booklet.

You will need a 4 page A4 original document size.

If not on the **Home** screen touch the **Menu** key on the **Control Panel**. Touch the **Copy** icon

If already on the Copy screen Press the "Reset" Key before beginning this job shop.

- 1. Place **2 Originals** in the **Dual Scanner** or **RADF**.
- 2. Touch the **Finishing** key.

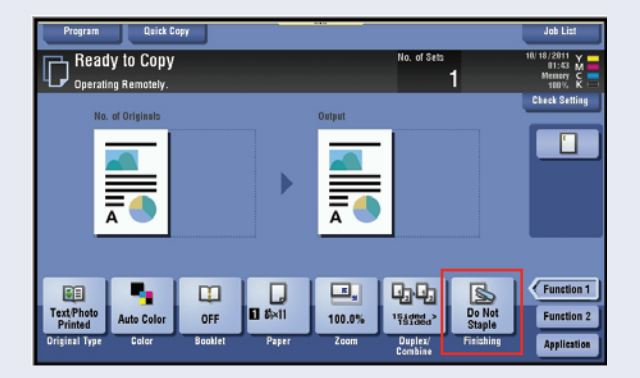

- 3. Select **2 Position** (for Staple).
- 4. Touch **OK**.

The default setting for 2 position stapling is on the left side.

Press the **Preview** button on the side of the control panel.

5. Select the Mode as Preview On Screen.

> Select the Icon that matches the direction of the originals that are in the document feeder.

6. Touch Start.

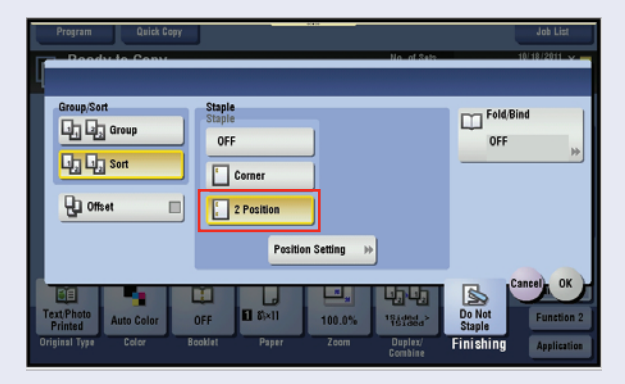

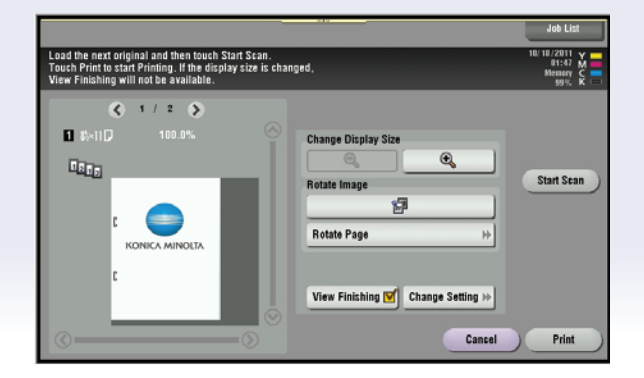

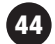

Observe the image on the screen. It is the 2 originals with the staples placed as they will appear in the finished document.

- 7. Place 2 More Originals in the document feeder.
- 8. Touch Start Scan.

The new pages are now visible on the screen.

You can swipe across the screen to view each page. Press  $\bigcirc$  to pull up **Change Display Size** screen.

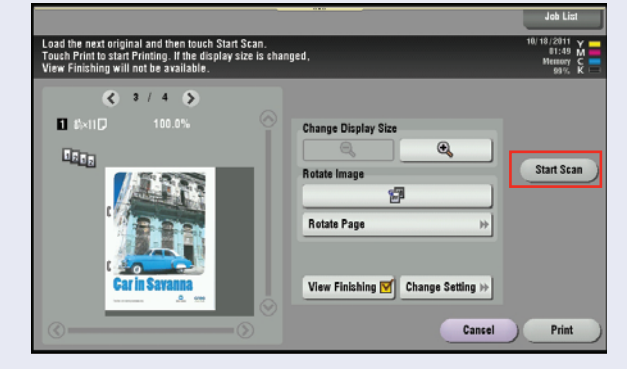

9. Touch **Print** to print the

finished document as previewed on the panel.

LEGAL VERTICAL MARKETS

#### **Qualifying Questions:**

- Would you like to see a preview of important legal documents before they are copied to make sure all documents have been included?
- Would you like to see a preview of important legal documents before they are copied to make sure pages are straight and text are within boundaries?

#### **Useful Tips:**

Legal staffs at law firms send important documents to:

- Court
- Other attorneys
- Insurance companies
- Clients
- Client files

And quite often these documents are originals that have to be returned therefore, it is important that they preview the scanned images to make sure all pages have been copied and are legible.

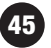

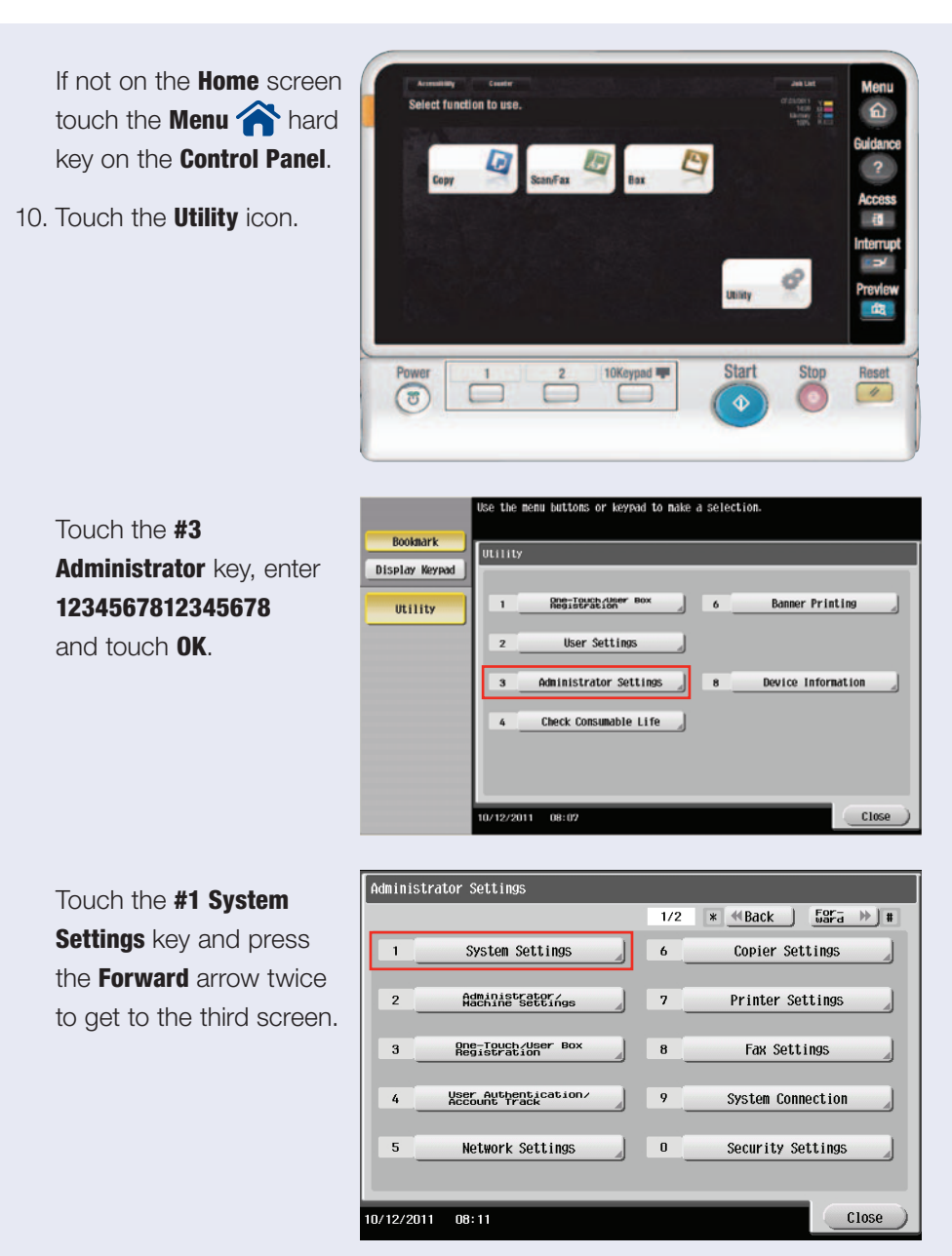

### Changing the Background of Home 🎓 Screen

| 11. Select the <b>#4 Custom</b><br>Display Settings key.                                                    | Administrator Settings > System Settings<br>3/3 * 《Back 53Fa >> #<br>1 Scan File Name Settings<br>3 Set Paper Name by User<br>4 Custom Display Settings                                                                      |  |  |  |  |
|----------------------------------------------------------------------------------------------------|----------------------------------------------------------------------------------------------------|--|--|--|--|
|                                                                                                    |                                                                                                    |  |  |  |  |
| 12. Select the <b>#2 Main Menu</b><br><b>Display</b> key.                                                   | ID/12/2011     13:42     Close                                                                                                    |  |  |  |  |
| <ul><li>13. Choose a theme.</li><li>14. Press <b>0K</b> and <b>Close</b></li><li>4 times to exit.</li></ul> | Boolshark       Bisplay Keyradi         Utility       Administrator         System Settings       Theme 1         Custom Display       Theme 2         Custom Display       Theme 3         Milin Henu       Display Keyradi |  |  |  |  |
| 15. Press the Menu<br>key on the control panel.<br>The new background<br>is displayed.                      | Accessibility     Contract your service rep.         Multiple         Scan/Fax         Box         Utility                                                                                                    |  |  |  |  |

### **Copying on Tabs**

#### **Pre-requisites:**

You will need A4 paper size Tabs. The Konica Minolta approved tab dividers are the Avery Dennison 20406 (long edge-only) tabs.

#### **APPLICATION:**

Customer creates booklets and/or binders and needs to insert printed tabs to separate chapters or sections.

If not on the **Home** screen touch the **Menu** key on the Control Panel

- 1. Place the index original on the Original Glass or ADF.
- 2. Touch the **Copy** icon.
- 3. Touch Application.
- 4. Scroll to No. of Originals section.
- 5. Touch Tab Original.
- Select **ON** to Copy an index original (Tab).
- Select A4 size same as the **Paper Size** of the index original (Tab).
- 8. Touch **OK**.
- 9. Touch Close.
- 10. Load the tab into the Bypass Tray (up to 70 sheets can be loaded).
  - With print side facing down, align the tabs facing away from the engine.

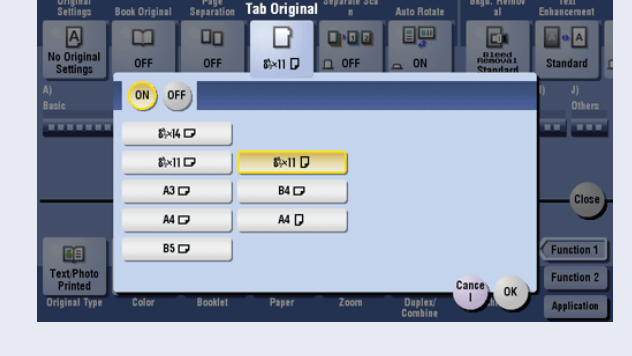

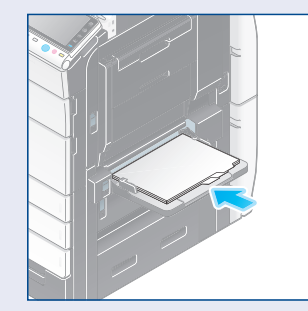

b. Slide the lateral glides to fit against the tab paper.

49

11. Change **Paper Type** (Paper Type Screen will

automatically display when paper is loaded into bypass tray). From the Basic Screen or Quick Copy Screen.

a. Select Paper (<sup>III</sup>).

- b. Select Change Tray Settings.
- c. Use Scroll Bar to select Index Paper.
- 12. Touch Close.
- 13. Press Start.

| Program                                | Quie         | ak Copy           |               |             | Job List            |
|----------------------------------------|--------------|-------------------|---------------|-------------|---------------------|
| Re Use                                 | Tray Setting | : (Manual Tray)   |               | lla al Sata | 115/2011 Y          |
|                                        | Paper Type   |                   |               | Paper Size  | r Setting           |
|                                        |              | Letterhead        | Colored Paper | \$k×11      |                     |
|                                        |              | Envelope          | Index Paper   |             |                     |
|                                        |              | Resycled Paper    | User Paper 1  | Auto Deter  | ••                  |
|                                        |              | User Paper 2      | User Paper 3  | Standa      | ard Size 🕨          |
|                                        |              | User Paper 4      | User Paper 5  | Custor      | n Size 🕨            |
|                                        |              | Duplex 2nd Side 📕 |               | U Wide F    | Paper >> Enction 1  |
| Text/Photo<br>Printed<br>Original Type | e Color      | Booklet P         | aper Zoom     | Duplex/ Fin | Close Application 2 |

### **Setting Up Account Track**

#### **Pre-requisites**

You will need access to Administrator Setting via a password. The default password is **1234567812345678**.

#### **APPLICATION**

Your customer has two departments that utilize various copy modes on the MFP. The client requires that you set up Account Track "accounts" for these departments. The Marketing Department is the first account that will be set-up and they do not have any copy limits. The Sales Department is the second account and they need to limit their colour copying. This job shop exercise will instruct you in setting up accounts with account names and passwords. End-users can't gain access to the MFP unless they have an authorized password and/or an account name. You will also put copy limitations on "color copying" for the second account.

#### **TO SET UP COPY TRACK**

#### Steps/Keystrokes:

Press the "Reset" Key before beginning this job shop.

- 1. Press the **Utility/Counter** key on the keyboard.
- Touch the #3 Administrator Setting.
- Enter the Administrator Password; the default is 12345678.
- 4. Touch OK.
- 5. Touch **#4 User** Authentication/ Account Track.
- 6. Touch **#1 General** Settings.

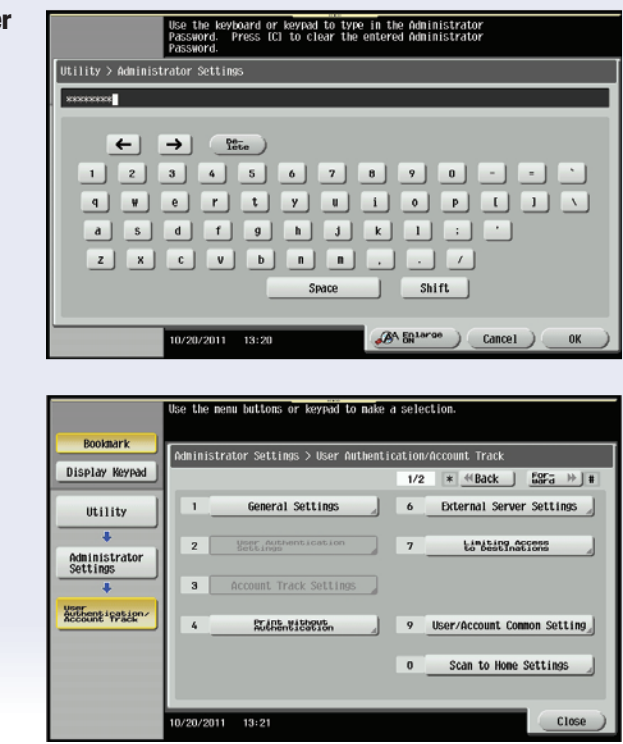

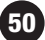

NOTE: When choosing **"Account Track"**, to **"ON"**, the system defaults to **"Account Name and Password"**, or, you may also choose **"Password Only"**.

- 7. Touch Account Track.
- 8. Select ON.
- 9. Touch **OK**.
- 10. You will be asked "Are you sure you want to clear all data?"
- 11. Touch Yes.
- 12. Touch **OK**.
- 13. Touch **#3 Account** Track Setting.

NOTE: This will clear all accounts. This is required to turn "Account Track" ON or OFF.

- 14. Touch **#1 Account** Track Registration.
- 15. Touch **Account Box 001**.
- 16. Touch Edit.
- 17. Touch Account Name.
- 18. Enter **mktg** on the keyboard.
- 19. Touch **OK**.
- 20. Touch Password.

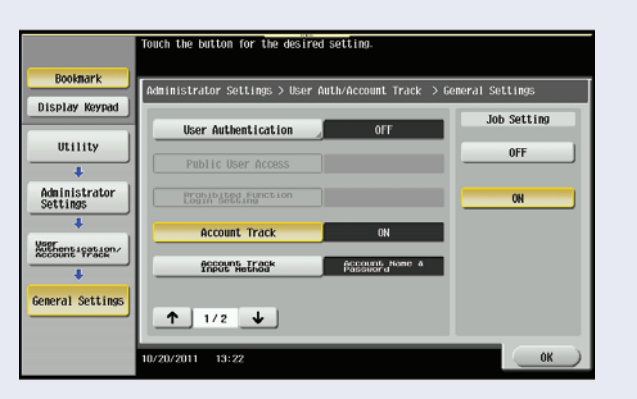

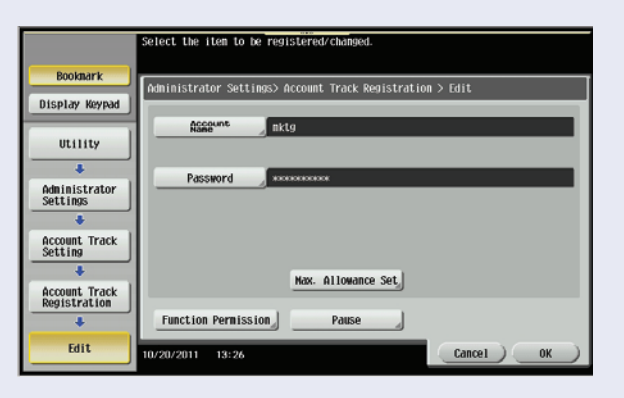

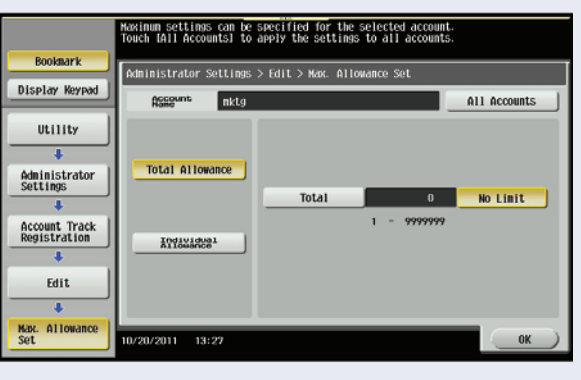

|                               | After selec | ting account, | touch [Ed] | u.           |               |                 |
|-------------------------------|-------------|---------------|------------|--------------|---------------|-----------------|
| Bookmark                      | Administra  | tor Settings> | Account Tr | ack Settings | > Account Tra | ck Registration |
| Display Keypad                | -           | 000           | 000        | 004          | 005           | 1               |
| Utility                       | nktg        | sales         | 003        | 004          | 005           | 1/ 50           |
| +                             | 006         | 007           | 008        | 009          | 010           |                 |
| Administrator<br>Settings     | 011         | 012           | 013        | 014          | 015           | *               |
| Account Pract                 | 016         | 017           | 018        | 019          | 020           | -               |
| +                             |             |               |            |              |               |                 |
| Account Track<br>Setting      |             | Edit          |            | lete         |               |                 |
| Account Track<br>Registration | 10/20/2011  | 13:31         |            |              |               | Close           |

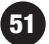

- 21. Enter bizhub.
- 22. Touch **Password Confirmation**.
- 23. Re-enter the password **bizhub**.
- 24. Touch OK.
- 25. Touch **Output Permission**.
- 26. Under Print, choose Allow to permit Color and Allow to permit Black.
- 27. Under Send, choose Allow to permit Color.
- 28. Touch **OK**.
- 29. Touch Maximum Allowance Setting.
- 30. Choose Total Allowance as No Limit.
- 31. Touch **OK**.
- 32. Touch **OK**.
- 33. Touch Account Box 002.
- 34. Touch Edit.
- 35. Touch Account Name.
- 36. Enter Sales on the keyboard.
- 37. Touch **OK**.
- 38. Touch Password.
- 39. Enter Color.
- 40. Touch **Password Confirm**.
- 41. Re-enter your password Color.
- 42. Touch **OK**.

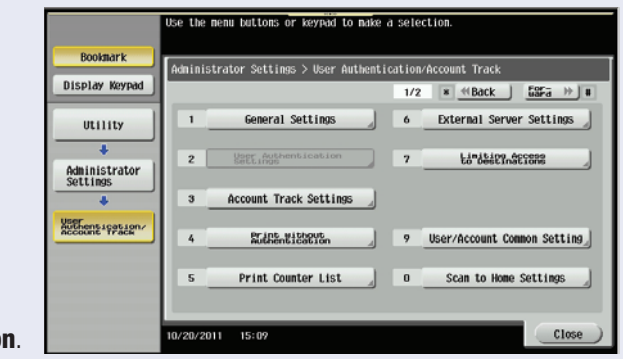

- 43. Touch **Output Permission**.
- 44. Under Print, select Allow for Colour
- 45. Under Print, select Allow for Black.
- 46. Under Send, select Allow for Colour
- 47. Touch **OK**.
- 48. Touch Maximum Allowance.
- 49. Touch Individual Allowance.
- 50. Touch Colour
- 51. Enter the amount **5** on the keypad.
- 52. Touch **OK**.
- 53. Touch **OK** again.

NOTE: The default limit is one, or the last number that account was limited to.

### notes

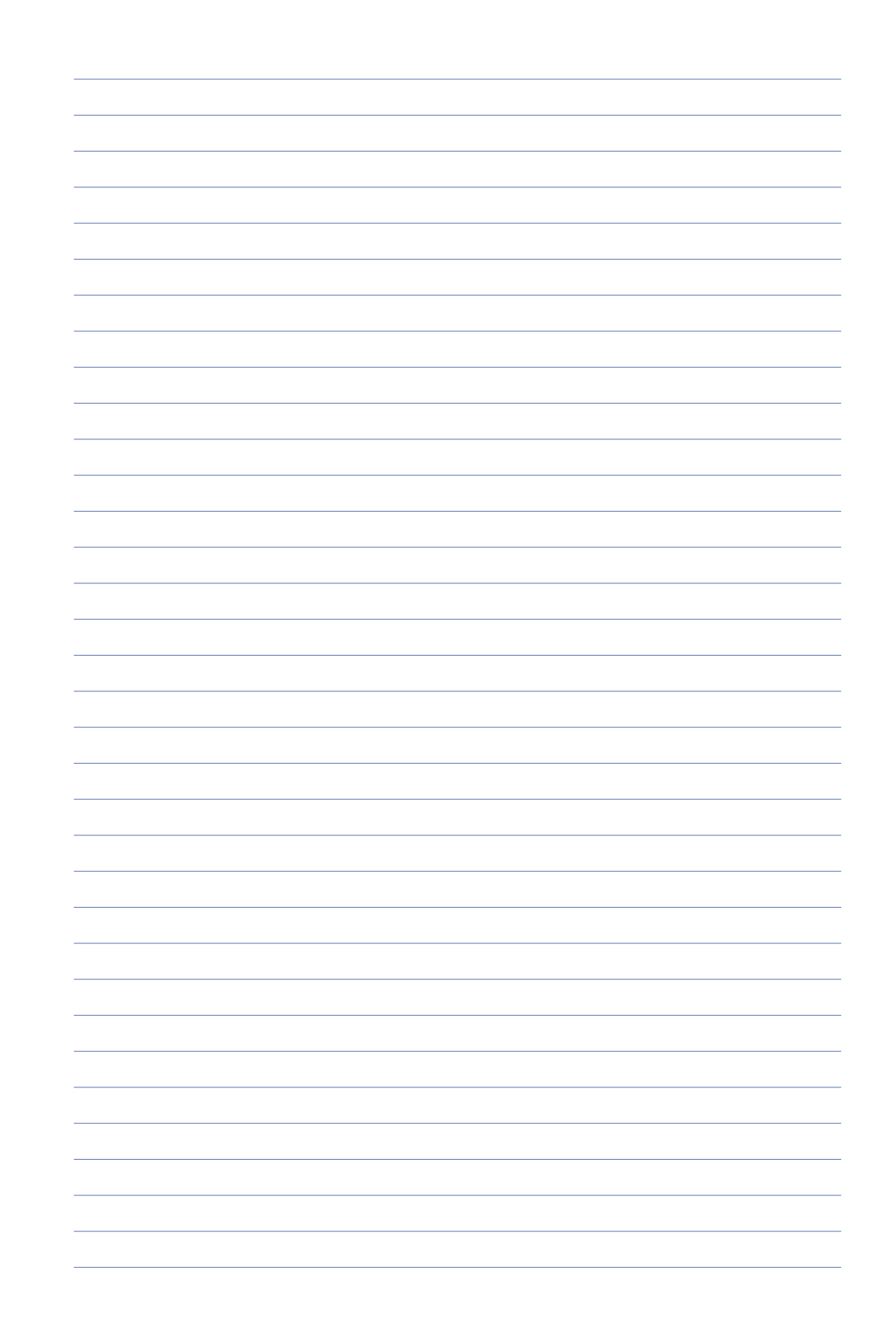

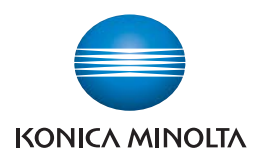

Konica Minolta Business Solutions Australia Pty Ltd

#### Free Call 1800 789 389 konicaminolta.com.au

#### New South Wales

4 Drake Avenue Macquarie Park NSW 2113 (02) 8026 2222

#### Victoria

21-29 Moray Street Southbank VIC 3006 (03) 8699 0777

#### Queensland

64 Brookes Street Bowen Hills QLD 4006 (07) 3872 9100

#### ACT

Unit 1, Ground Floor 55 Wentworht Avenue Kingston, ACT 2604 (02) 6206 6500

#### South Australia

255 Gilbert Street Adelaide SA 5000 (08) 8231 2911

#### Western Australia

GF/ 140 Hay St., Subfiaco, WA, 6008 (08) 9479 6600

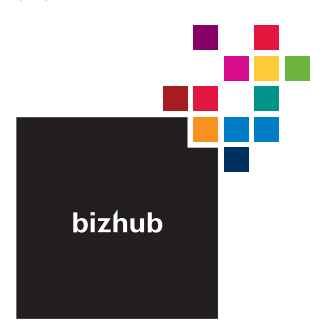

### Product appearance, configuration and/or specifications

The Konica Minolta loop and the symbol mark, are registered trademarks or trademarks of Konica Minolta Hodings, Inc. bizhub, PageScope, Simitri and the Emperon loop are registered trademarks or trademarks of KONICA MINISTA BUSHESS TECHNOL COEFS, INC.

trademinars or trademinars on NOWLA MINOLIA BUSINESS TECHNOLOGIES, IW. Windows is registered trademark of Miscrosoft Corporation in the United States and other countries. Adobe and PostScript are registered trademarks or trademarks of Adobe Systems Incorporated. All other brand and product names are registered trademarks or trademarks of their respective owners.

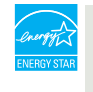

#### Ecology & Environment

KONICA MINOLTA copiers and multi-functional products are designed with the environment in mind.

Energy Star
 RoHS Compliance
 WEEE Compliance
 WEEE Compliance

#### A Requirements for safe use.

 Please read and follow the instruction manual to ensure safe operation. Prease read and toolw the instruction manufactor instructs are operation Only operate using appropriate power supply and voltage.
 Connecting the earth wire to an inappropriate place may cause explosion or electric shock. Please connect accordingly (Taiwan and the Philippines only).